# DOTAČNÍ PORTÁL MINISTERSTVA KULTURY

# PŘÍRUČKA PRO ŽADATELE PODÁNÍ ŽÁDOSTI

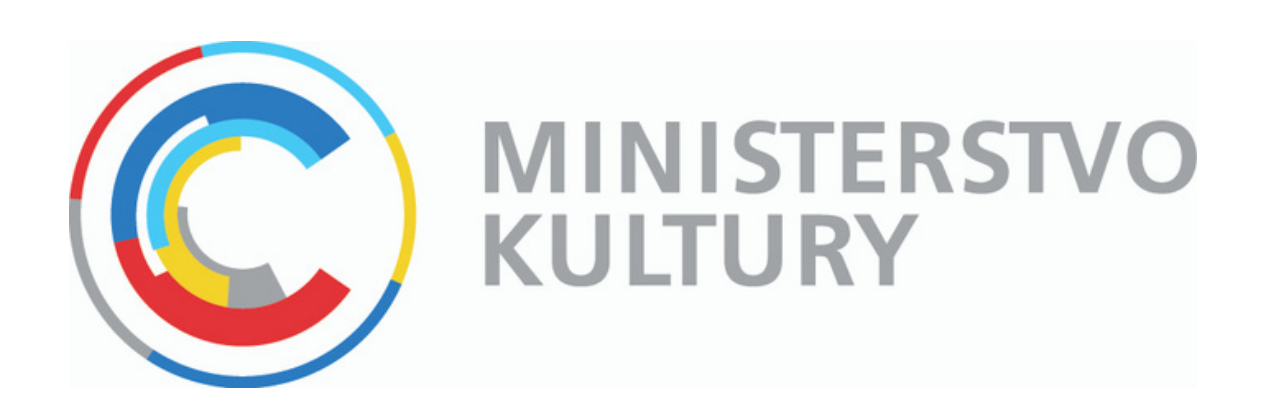

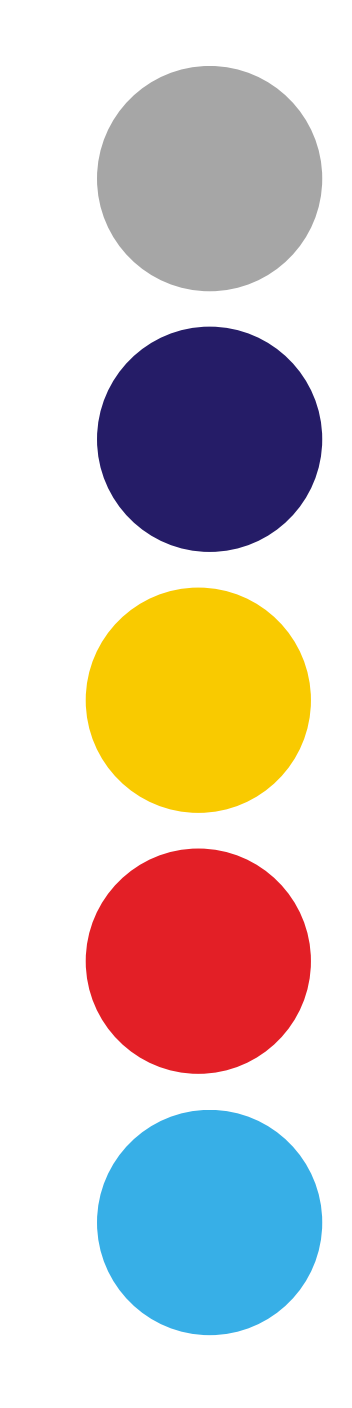

# OBSAH

| ÚVOD                                             | 2  |
|--------------------------------------------------|----|
| REGISTRACE                                       | 3  |
| ZALOŽENÍ ŽÁDOSTI                                 | 8  |
| VYPLNĚNÍ ŽÁDOSTI                                 | 9  |
| • Úvodní obrazovka                               | 9  |
| <ul> <li>Základní údaje o žádosti</li> </ul>     | 10 |
| • Záložka žadatel                                |    |
| <ul> <li>Záložka vlastnická struktura</li> </ul> | 13 |
| • Záložka údaje o projektu                       | 16 |
| <ul> <li>Záložka rozpočet projektu</li> </ul>    | 17 |
| Záložka zdroje financování                       | 18 |
| <ul> <li>Záložka přílohy</li> </ul>              | 19 |
| <ul> <li>Záložka čestné prohlášení</li> </ul>    | 20 |
| <ul> <li>Náhled žádosti před podáním</li> </ul>  | 21 |
| PODÁNÍ ŽÁDOSTI                                   | 22 |
| KOMUNIKACE V DPMK - NÁSTĚNKA                     | 23 |

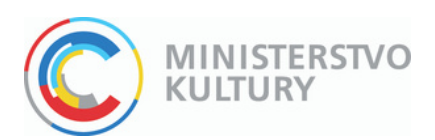

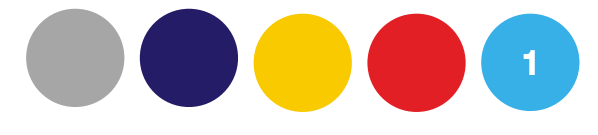

# ÚVOD

- Žádost se vyplňuje a odevzdává prostřednictvím Dotačního portálu Ministerstva kultury (DPMK) na webových stránkách: https://dpmkportal.mkcr.cz/default
- Vstup do systému vyžaduje nejprve registraci žadatele. Registraci žadatele může provést oprávněná osoba:
  - statutární zástupce žadatele, právnické osoby
  - pověřený zástupce žadatele, právnické osoby (na základě plné moci)
  - fyzická nebo podnikající fyzická osoba
- Pro registraci a přihlašování do DPMK musí oprávněná osoba použít svoji elektronickou identitu občana, resp. přihlásit se vybraným identifikačním prostředkem či skrze jiný nástroj pro ověření identity.
- Osoba, která provede registraci žadatele se stává hlavním administrátorem, který kromě podání žádosti může v systému přidat další administrátory a přiřazovat jim různé druhy oprávnění, tito další administrátoři nemusejí prokazovat své oprávnění k této činnosti a na žádosti tak může pracovat i více administrátorů.
- Podání žádosti může provést pouze fyzická osoba:
  - která je oprávněna jednat za žadatele (statutární orgán žadatele nebo osoba pověřena k jednání plnou mocí) a zároveň
  - která je přihlášena do DPMK svojí vlastní elektronickou identitou občana a při přihlášení udělí souhlas s výdejem údajů: jméno, příjmení, datum narození, adresa
- Pokud podání žádosti učiní osoba k tomu neoprávněná, žádost bude z dotačního vyloučena, výběrové dotační řízení o této žádosti bude zastaveno.

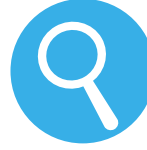

Více informací o tom, jak založit elektronickou identitu občana, a o možnostech přihlašování naleznete na webových stránkách: https://www.identitaobcana.cz/

#### ÚVODNÍ STRÁNKA

Na úvodní stránce DPMK zvolte "Registrace žadatele".

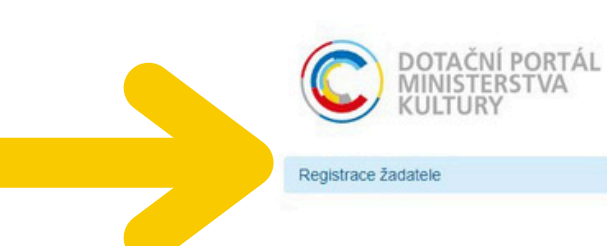

DP MK ČR

#### DP MK ČR

#### Vítejte na stránkách Dotačního portálu

DP MK ČR slouží k podávání a kompletní správě žádostí v dotačních programech

Vstup do systému vyžaduje nejprve registraci. Registraci žadatele může provést o

Pro přístup do systému DP MK musí osoba, která chce registraci vytvořit, použít iiný nástroi pro ověření identity - např. NIA ID: https://info.identitaobcana.cz/ups/

Po registraci má tato osoba u registrovaného subjektu administrační práva. To zr žádostí. Je tedy možné, aby jednu žádost administrovalo vícero pověřených osob, bude majitel e-mailové adresy vyzván k registraci do systému DP MK ČR.

Poznámka: NIA ID si může zřídit každý občan ČR. ale i cizinec prostřednictví Ministerstva vnitra ČR. (Subiektv údalů vedených v redistru obvvatel isou mi. obča isou vázány smlouvou o Evropském hospodářském prostoru, a jejich rodinní přísl než 3 měsíce.) Více o NIA ID zde: https://info.identitaobcana.cz/ups/

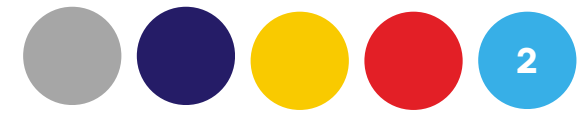

|                                                                                                    | ÚVODNÍ STRÁNKA                                                                       | NÁPOVĚDA                                                   | PŘIHLÁŠENÍ                                               |
|----------------------------------------------------------------------------------------------------|--------------------------------------------------------------------------------------|------------------------------------------------------------|----------------------------------------------------------|
| HOME > MK                                                                                                    |                                                                                      |                                                            |                                                          |
|                                                                                                    |                                                                                      |                                                            |                                                          |
|                                                                                                    |                                                                                      |                                                            |                                                          |
| Ministerstva kultury.                                                                                                    |                                                                                      |                                                            |                                                          |
| Ministerstva kultury.                                                                                                    |                                                                                      |                                                            |                                                          |
| právněná osoba, která zaregistruje daného žadatele (fyzickou nebo právnickou osobu) a nadále vyst                                                                                                    | tupuje v systému jako daný                                                           | žadatel.                                                   |                                                          |
| svou elektronickou identitu občana: https://info.identitaobcana.cz/idp/, resp. přihlásit se vybraným id                                                                                                    | lentifikačním prostředkem (                                                          | např. bankovní ide                                         | entitou) či skrze                                        |
| namená, že může v systému nejen podat žádost, ale i přidělit právo podat žádost v určité výzvě j<br>zároveň je umožněn vstup vícero osobám pod účtem daného uživatele. Udělit práva k podání nebo                                                                                                    | inému subjektu/osobě včet<br>o administraci žádosti je mo                            | ně práva umožňuj<br>žné také na zákla                      | icí administraci<br>dě e-mailu, kdy                      |
| Czech POINTU (u České pošty či na úřadě). Žadatel o ID musí být veden v registru obyvatel. Ci<br>ně jiných čienských států Evropské unie, občané států, které jsou vázány mezinárodní smiouvou s<br>ušníci, kteří pobývají na území České republiky v rámci trvalého pobytu nebo kterým byl vydán dok | zince do registru zapisuje (<br>jednanou s Evropským spo<br>klad o přechodném pobytu | Odbor azylové a n<br>lečenstvím, a obč<br>na území České n | nigrační politiky<br>ané států, které<br>epubliky delším |
|                                                                                                    |                                                                                      |                                                            |                                                          |
|                                                                                                    |                                                                                      |                                                            |                                                          |

#### **KROK 1/5** Zvolte typ žadatele

| výběr dvě možnosti: r | registraci jako fyzická osoba podnikajíc<br>dle autorského zákona, registruite se i | cí nebo fyzická                                               |
|-----------------------|-------------------------------------------------------------------------------------|---------------------------------------------------------------|
| acujele jako OSVC po  | ule autorskeno zakona, registrujte se j                                             | ako osoba nej                                                 |
|                       |                                                                                     | -                                                             |
| pro                   | pracujete jako OSVČ po                                                              | pracujete jako OSVČ podle autorského zákona, registrujte se j |

KROK 2/5 Seznamte se s podmínkami pro zřízení a užívání uživatelského účtu v DPMK a následně zaškrtnutím tlačítka 📈 udělte souhlas s podmínkami. Pokračujte k vyplnění údajů o žadateli stisknutím tlačítka 📀 Ručním vyplněním údajů žadatele

#### 2/5 Registrace žadatele - souhlas s podmínkami

#### Podmínky pro zřízení a užívání uživatelského účtu v systému DPMK:

Žadatel nebo uživatel účtu prohlašuje a zaručuje, že do systému DPMK budou zadávány pouze pravdivé informace a že právní úkony budou prostřednictvím účtu činěny osobami oprávněnými takové právní úkony za Držitele činit. Žadatel nebo uživatel účtu je povinen zajistit, aby neoprávněné osoby nezískaly přístup k údajům pro vstup do účtu žadatele.

Poskytovatel neodpovídá Žadateli nebo uživateli účtu za škodu či jinou újmu vzniklou v důsledku zneužití přistupu do účtu žadatele v důsledku porušení výše uvedených podmínek. MK si vyhrazuje právo smazat účty žadatelů, jež jsou neaktivní více jak 18 měsíců a nemají žádnou žádost v jakémkoliv stavu administrace.

Pokud se Žadatel stane příjemcem Podpory, uděluje tímto Poskytovateli souhlas se zveřejněním své obchodní firmy či jména a příjmení, identifikace programu Podpory, výše Podpory a popisu podporovaného projektu. Žadatel nebo uživatel účtu souhlasí se zasiláním informací týkajících se činností spojených s poskytováním Podpory nebo s provozem účtu žadatele prostřednictvím systému DPMK na jím určenou elektronickou adresu. Žadatel nebo uživatel účtu prohlašuje, že se seznámil s výše uvedenými podmínkami a bez výhrad s nimi souhlasí. Provozovatel si vyhrazuje právo změnit tyto podmínky.

Souhlasim s veškerými podmínkami používání aplikace a nakládání s údaji, které jsem aplikaci poskytl.

#### Vložení údajů žadatele

Podmínkou pro provedení registrace žadatele je mít zřízenou aktivní identitu fyzické osoby(účet) na portále Identita občana a funkční e-mail uživatele. Po spuštění registrace žadatele budete nejprve vyzváni k přihlášení na Identita občana, následně k zadání e-maliu uživatele, zadání získaného ověřovacího kódu a u nového uživatele systému také k zadání Jména a Přijmení uživatele.

Ruiním vyplněním údajů žadatele

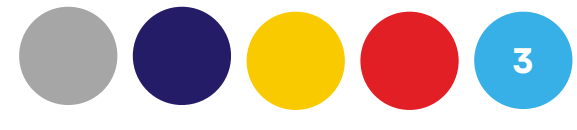

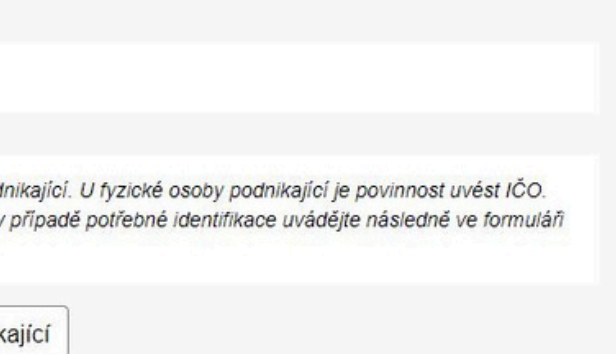

KROK 2/5 Dochází k přesměrování na přihlašovací stránku identitaobcana.cz, kde zvolíte preferované přihlášení 🦷

Následně je třeba udělit souhlas s předáním údajů pro DPMK 2 a jste opět automaticky přesměrování do dalšího kroku.

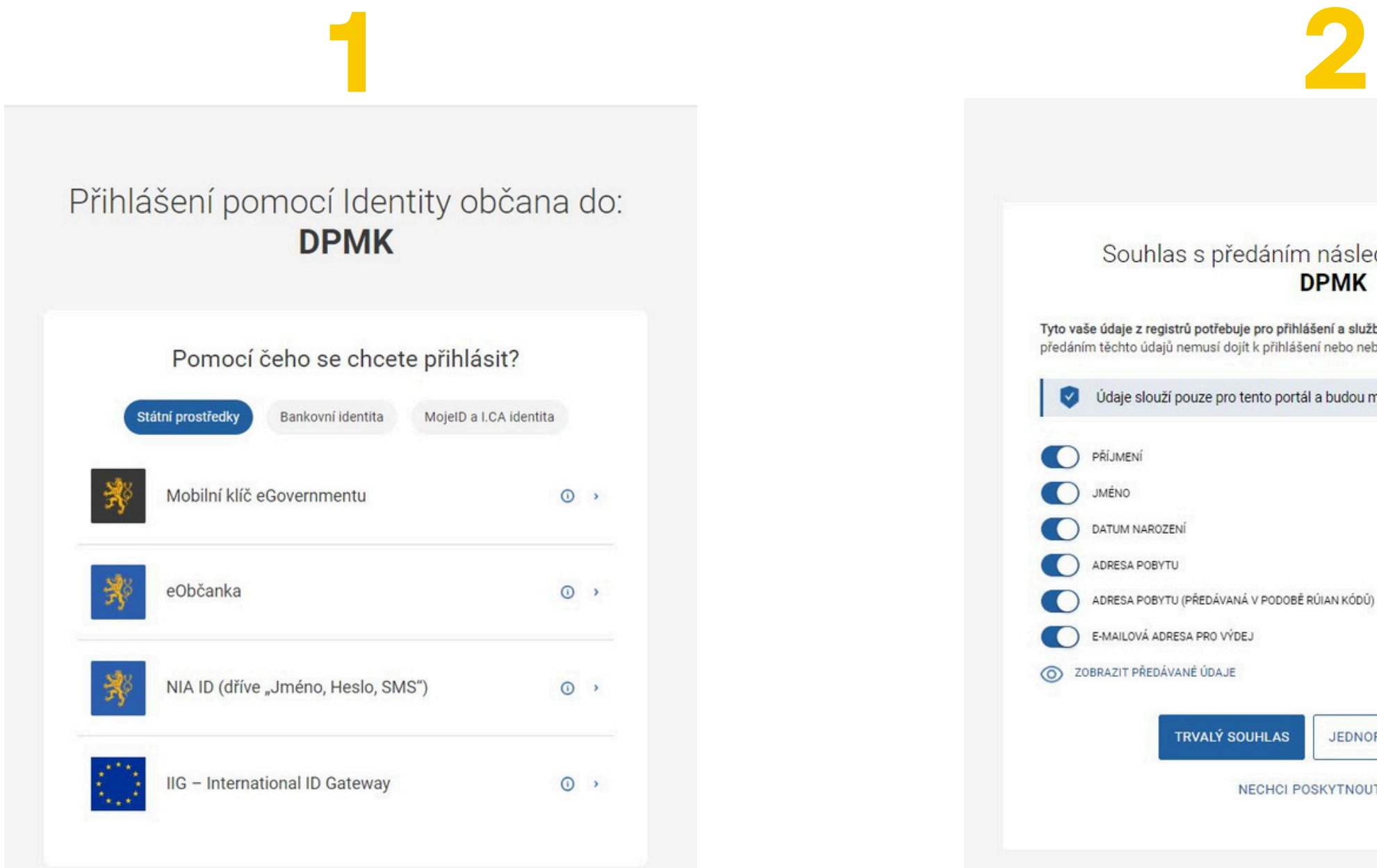

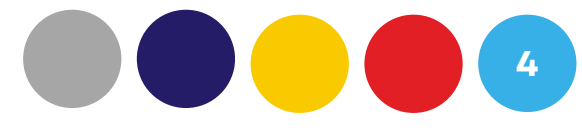

#### Souhlas s předáním následujících údajů pro: DPMK

Tyto vaše údaje z registrů potřebuje pro přihlášení a služby DPMK. Bez udělení souhlasu s předáním těchto údajů nemusí dojít k přihlášení nebo nebudete moci využít všech služeb portálu.

Údaje slouží pouze pro tento portál a budou mu předány zabezpečenou metodou.

TRVALÝ SOUHLAS

JEDNORÁZOVÝ SOUHLAS

NECHCI POSKYTNOUT ÚDAJE

KROK 3/5 Zadejte emailovou adresu a zvolte tlačítko 📀 Získat ověřovací kód

Na zadanou e-mailovou adresu bude systémem zaslán jednorázový ověřovací kód, který v dalším kroku vyplníte a zvolíte tlačítko 😔 Další

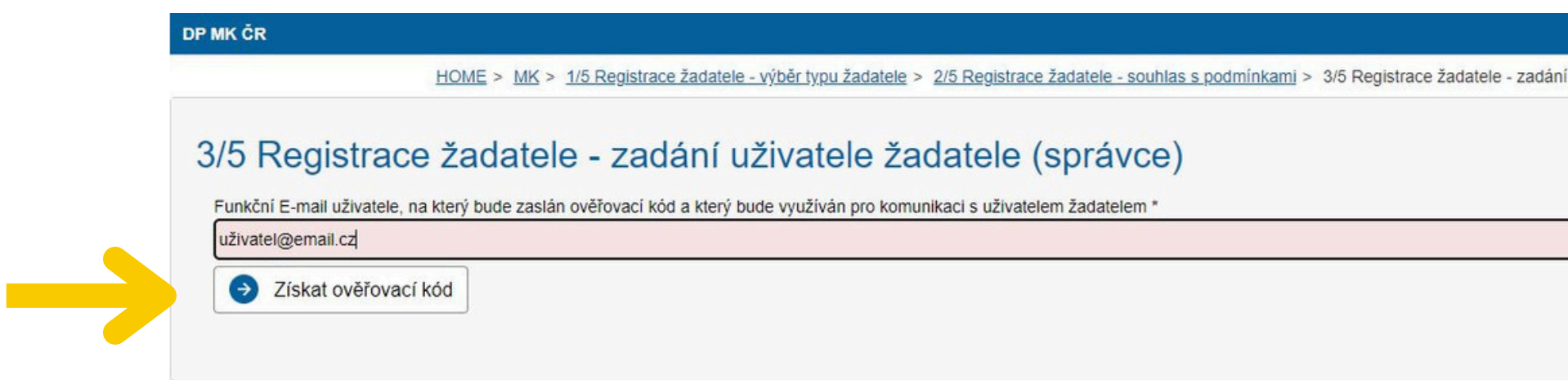

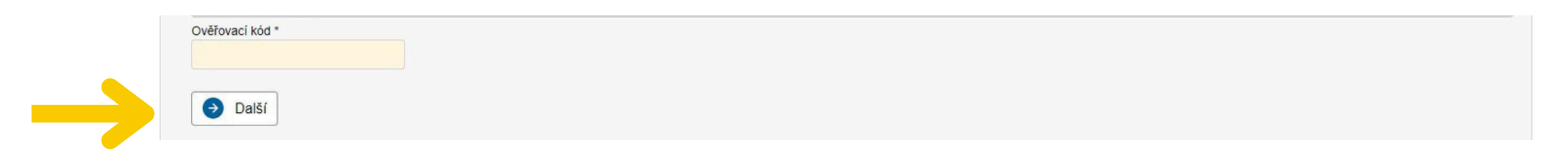

Jedna fyzická osoba (resp. elektronická identita) může být spojena pouze s jednou e-mailovou adresou. Jedna fyzická osoba může administrovat žádosti různých žadatelů (právnických či fyzických osob), musí k tomu však využívat pouze jednu e-mailovou adresu.

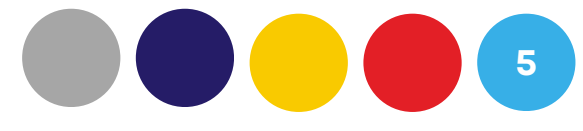

| uživatele žadatele (správce) < <u>ZPĚT</u> | ÚVODNÍ STRÁNKA                 | NÁPOVĚDA | PŘIHLÁŠENÍ       |
|--------------------------------------------|--------------------------------|----------|------------------|
|                                            | í uživatele žadatele (správce) |          | <u>&lt; ZPĚT</u> |
|                                            |                                |          |                  |
|                                            |                                |          |                  |
|                                            |                                |          |                  |
|                                            |                                |          |                  |
|                                            |                                |          |                  |
|                                            |                                |          |                  |

KROK 4/5 Podle typu žadatele zvoleného v kroku 1/5 vyplňte údaje o subjektu. Údaje lze vyplnit ručně nebo automaticky pomocí tlačítka 📀 Načíst údaje z ARES

Pro vyplnění nebo editaci údajů "Doručovací adresa" a "Sídlo" použijte tlačítko 📀

| P MK ČR             |                                                                          |                                           |                                               |                                              | ÚVODNÍ STRÁNKA              | NÁPOVĚDA    | PŘIHLÁŠENÍ      |
|---------------------|--------------------------------------------------------------------------|-------------------------------------------|-----------------------------------------------|----------------------------------------------|-----------------------------|-------------|-----------------|
| HC                  | DME > MK > 1/5 Registrace žadatele - výběr ty                            | pu žadatele > 2/5 Registrace žadatele - s | ouhlas s.podmínkami > 3/5 Registrace žada     | tele - zadání uživatele žadatele (správce) > | 4/5 Registrace žadatele - s | subjekt     | <u>&lt; ZPĚ</u> |
| 4/5 Registrace      | e žadatele - subjekt<br>i údaje registrovaného subjektu respektive opráv | něného žadatele. Adresy se zadávají pom   | ocí Registru územní identifikace, adres a nen | novitosti, tlačitkem 🅢                       |                             |             |                 |
| Právní forma *      |                                                                          |                                           |                                               | Ŭ                                            |                             |             |                 |
|                     |                                                                          | ~                                         |                                               |                                              |                             |             |                 |
| IČO                 | Obchodní název                                                           |                                           |                                               |                                              |                             |             |                 |
|                     |                                                                          |                                           |                                               |                                              |                             |             |                 |
| DIC                 |                                                                          |                                           |                                               |                                              |                             |             |                 |
|                     | PER                                                                      |                                           |                                               |                                              |                             |             |                 |
| Nacist udaje z AF   |                                                                          |                                           |                                               |                                              |                             |             |                 |
| Do učovaci adresa   |                                                                          |                                           |                                               |                                              |                             |             |                 |
| Sídlo               |                                                                          |                                           |                                               |                                              |                             |             | 00              |
|                     |                                                                          |                                           |                                               |                                              |                             |             |                 |
| Statutární zástu    | ipci                                                                     |                                           |                                               |                                              |                             |             | n tat 🖸         |
| ↑ <u>Titul před</u> | Jméno                                                                    | Příjmení                                  | <u>Titul za</u>                               | IČO                                          | Obchoo                      | dní název   |                 |
|                     |                                                                          |                                           |                                               |                                              |                             |             | Q               |
|                     |                                                                          |                                           | Žádné záznamy                                 |                                              |                             |             |                 |
| Celkem 0 záznamů    |                                                                          |                                           |                                               |                                              |                             | Zobrazit 20 | na stránku 🗸    |
|                     |                                                                          |                                           |                                               |                                              |                             |             |                 |
| Předchozí           | Dokončení registra                                                       | -P                                        |                                               |                                              |                             |             |                 |
| - reduiter          | - Dokoncenn registrat                                                    |                                           |                                               |                                              |                             |             |                 |

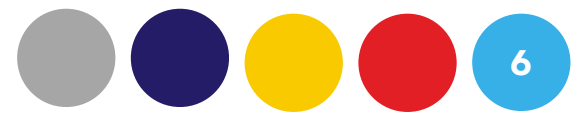

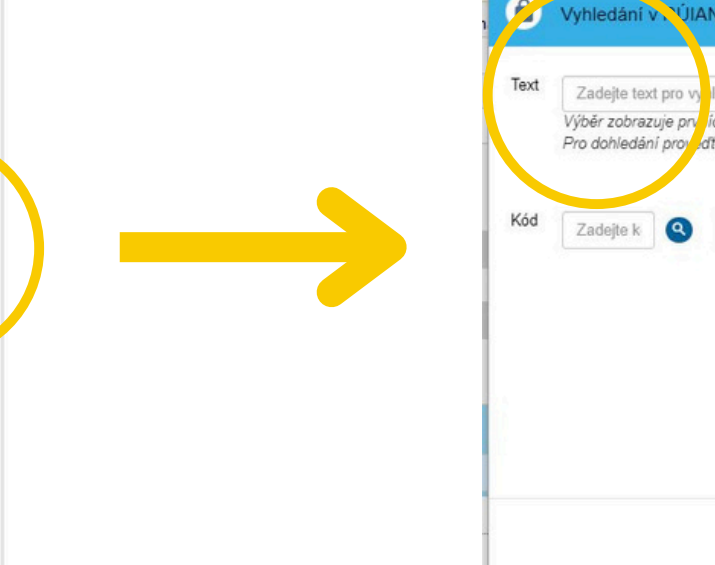

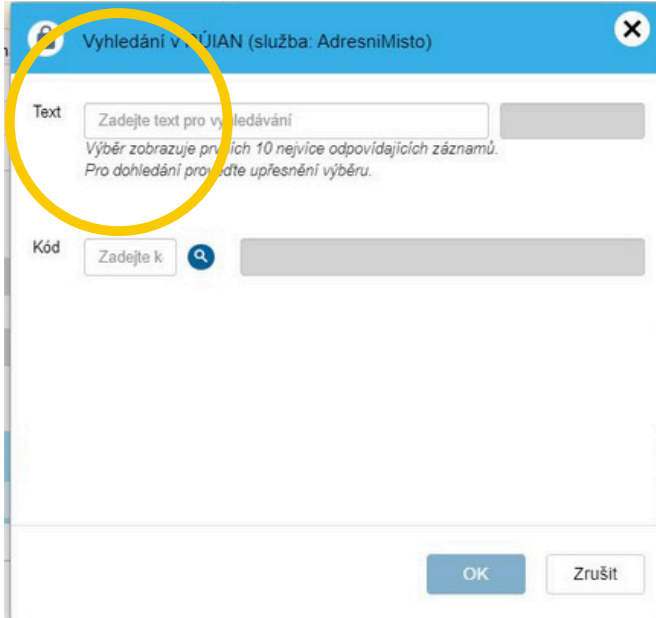

 KROK 4/5
 Následně vyplňte údaje o statutárním zástupci žadatele prostřednictvím tlačítka
 Přidat
 Po vyplnění všech údajů zvolte

 Na závěr zvolte tlačítko
 Dokončení registrace
 (v případě žadatele - fyzické osoby doplnte relevantní údaje pro fyzické osoby)

| MK ČR                                                                                                |                                               |                              |                                                                        |                                             | ÚVODNÍ STRÁNKA NÁPOVĚDA                            | PŘIHLÁŠENÍ       |
|----------------------------------------------------------------------------------------------------|-----------------------------------------------|------------------------------|------------------------------------------------------------------------|---------------------------------------------|----------------------------------------------------|------------------|
| HOME > MK > 1/5 Registre                                                                             | race žadatele - výběr typu žadatele           | > 2/5 Registrace žadatele -  | <ul> <li>souhlas s podmínkami &gt; <u>3/5 Registrace ža</u></li> </ul> | datele - zadání uživatele žadatele (správce | <li>s) &gt; 4/5 Registrace žadatele - subjekt</li> | <u>&lt; ZPĚT</u> |
| 4/5 Registrace žadatele -<br>Zde vyplňujete identifikační údaje registrovaného sub<br>Právní forma * | subjekt<br>bjektu respektive oprávněného žada | atele. Adresy se zadávají po | omocí Registru územní identifikace, adres a n                          | emovitosti, tiačitkem 🕑                     |                                                    |                  |
| IČO Obchod                                                                                           | dní název                                     |                              |                                                                        |                                             |                                                    |                  |
| DIČ                                                                                                  |                                               |                              |                                                                        |                                             |                                                    |                  |
|                                                                                                    |                                               |                              |                                                                        |                                             |                                                    |                  |
| Načíst údaje z ARES                                                                                  |                                               |                              |                                                                        |                                             |                                                    |                  |
| Doručovací adresa                                                                                    |                                               |                              |                                                                        |                                             |                                                    |                  |
| Sídlo                                                                                                |                                               |                              |                                                                        |                                             |                                                    | 00               |
|                                                                                                    |                                               |                              |                                                                        |                                             |                                                    |                  |
| Statutární zástupci                                                                                  |                                               |                              |                                                                        |                                             | 🕂 Př                                               | dat 😳            |
| ↑ <u>Titul před</u> <u>Jméno</u>                                                                     | 0                                             | Příjmení                     | <u>Titul za</u>                                                        | IČO                                         | <u>Obchodní náze</u> v                             |                  |
| 9                                                                                                    | Q                                             | 2                            | 9                                                                      | 9                                           | 9                                                  | 0                |
|                                                                                                    |                                               |                              | Žádné záznamy                                                          |                                             |                                                    |                  |
| Celkem 0 záznamů                                                                                     |                                               |                              |                                                                        |                                             | Zobrazit 20 n                                      | stránku 🗸        |
| Předchozí                                                                                            | Dokončení registrace                          |                              |                                                                        |                                             |                                                    |                  |
|                                                                                                    |                                               |                              |                                                                        |                                             |                                                    |                  |
|                                                                                                    |                                               |                              |                                                                        |                                             |                                                    |                  |

**KROK 5/5** Po úspěšném dokončení registrace se přihlašte do DPMK pomocí elektronické identity občana

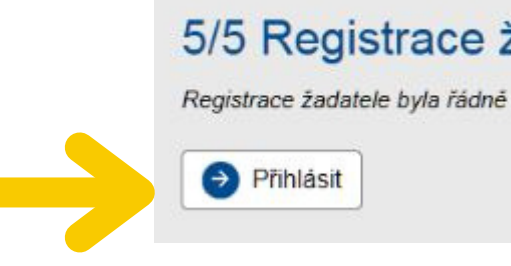

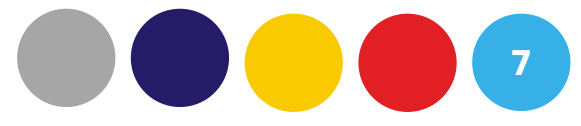

Uložit a zpět

#### 5/5 Registrace žadatele úspěšně dokončena

Registrace žadatele byla řádně dokončena – po přihlášení můžete podat žádost. Přehled výzev naleznete v levém menu pod odkazem Výzvy.

# **ZALOŽENÍ ŽÁDOSTI**

VÝBĚR VÝZVY V levém menu zvolte

Výzvy - založení žádosti

a následně zvolte vybranou výzvu kliknutí

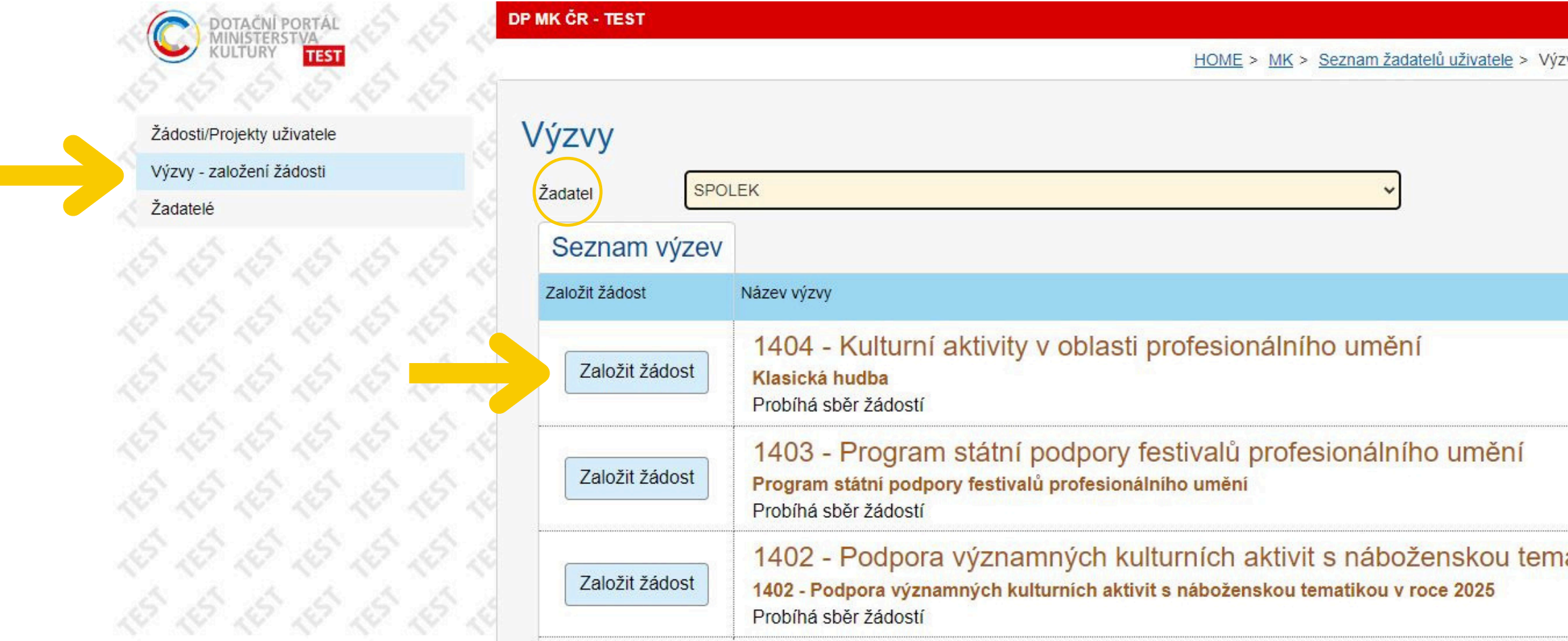

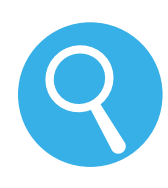

Informace o výzvě včetně celého znění a podmínek výzvy naleznete pod aktivním odkazem - číslem výzvy.

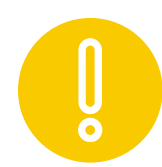

Fyzická osoba, která administruje žádosti různých žadatelů musí nejprve v poli "žadatel" vybrat žadatele, za kterého bude vyplňovat žádost.

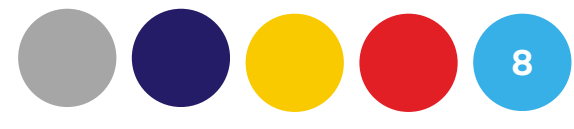

Založit žádost

|                    | ÚVODNÍ STRÁNKA | NÁPOVĚDA      | DANA DOPISNÍ     |
|--------------------|----------------|---------------|------------------|
| vvy                |                |               | <u>&lt; ZPĚT</u> |
|                    |                |               |                  |
|                    |                |               |                  |
|                    |                |               | Ο                |
|                    |                | Informace o v | ýzvě             |
|                    |                | 1404          | <u>I - 1404</u>  |
|                    |                | <u>1403</u>   | <u>3 - 1403</u>  |
| atikou v roce 2025 |                | 1402          | <u>2 - 1402</u>  |
|                    |                |               |                  |

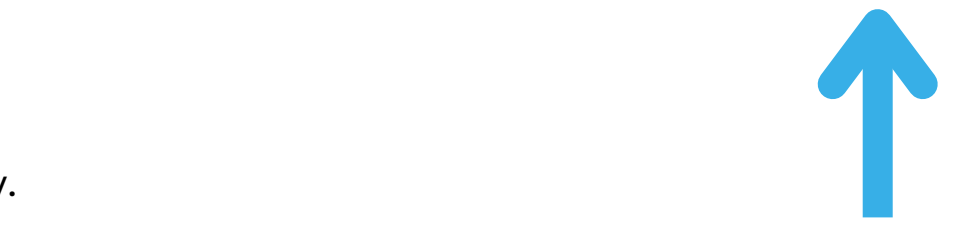

ÚVODNÍ OBRAZOVKA Úvodní obrazovka se skládá z několika částí. V první části naleznete: "Základní údaje žádosti", "Výše dotace" a "Údaje žádosti přidělené systémem".

| 7 Threatening and and and and                                                                                                    | Ulate Odetranit (Žident ave VV                                                                                                    | //////                                                                                                    |                                                                                                    |                                                 |         |
|----------------------------------------------------------------------------------------------------|----------------------------------------------------------------------------------------------------|----------------------------------------------------------------------------------------------------|----------------------------------------------------------------------------------------------------|-------------------------------------------------|---------|
| 2kontroiovat pro podani                                                                                                    | Oldar Odstranit (zadost pro XX                                                                                                    |                                                                                                    |                                                                                                    |                                                 |         |
|                                                                                                    |                                                                                                    |                                                                                                    |                                                                                                    |                                                 |         |
|                                                                                                    |                                                                                                    |                                                                                                    |                                                                                                    |                                                 |         |
| Nejprve vyplňte název projektu a žád                                                                                                    | ost uložte tlačitkem "Uložit". Dále pokračujte v pos                                                                                      | upném vyplňování údajů. Šedá pole formuláře automaticky vyplňuj                                                                                                  | ie systém. Doporučujeme průběžné ukrádání žádosti                                                     |                                                 |         |
| Po dokončení práce na žádosti ji tlačí                                                                                                    | itkem "Podat žádost/projekt" předejte ke kontrole I.                                                                                      | inisterstvu kultury. V danou chvíli systém vygeneruje vyplněný form                                                                                              | nulář žádosti a již nebude možně žádost editovat.                                                     |                                                 |         |
|                                                                                                    |                                                                                                    |                                                                                                    |                                                                                                    |                                                 |         |
| Základní údaje žádosti                                                                                                    |                                                                                                    |                                                                                                    |                                                                                                    |                                                 |         |
| Tematický okruh                                                                                                    |                                                                                                    |                                                                                                    |                                                                                                    |                                                 |         |
| Hudební festivaly                                                                                                    |                                                                                                    |                                                                                                    |                                                                                                    |                                                 | ~       |
| Vázev projektu *                                                                                                    |                                                                                                    |                                                                                                    |                                                                                                    |                                                 |         |
| Zadejte název projektu                                                                                                    |                                                                                                    |                                                                                                    |                                                                                                    |                                                 |         |
|                                                                                                    |                                                                                                    |                                                                                                    | Doba realizace projektu od                                                                            | Doba realizace projektu do                      |         |
| Vyplňte co nejpřesněji předpokládaný                                                                                                    | termín realizace projektu dle skutečné plánovanéh                                                                                         | to harmonogramu.                                                                                                    |                                                                                                    | Ċ                                               |         |
| Místo realizace 🕐                                                                                                    |                                                                                                    |                                                                                                    |                                                                                                    |                                                 |         |
|                                                                                                    |                                                                                                    |                                                                                                    |                                                                                                    |                                                 |         |
|                                                                                                    |                                                                                                    |                                                                                                    |                                                                                                    |                                                 |         |
| Tematická oblast (divadlo, hudba, literatur.                                                                                                    | a, výtvarné umění, tanec)                                                                                                    |                                                                                                    |                                                                                                    |                                                 |         |
| Tematická oblast (divadlo, hudba, literatur                                                                                                    | a, výtvarné uméní, tanec)                                                                                                    |                                                                                                    |                                                                                                    |                                                 |         |
| Tematická oblast (divadlo, hudba, literatur                                                                                                    | a, výtvarné umění, tanec)                                                                                                    |                                                                                                    |                                                                                                    |                                                 |         |
| Tematická oblast (divadlo, hudba, literatur<br>Výše dotace                                                                                                    | a, výtvarné umění, tanec)                                                                                                    |                                                                                                    |                                                                                                    |                                                 |         |
| Tematická oblast (divadlo, hudba, literatur<br>Výše dotace<br>Výše dotace (Kč bez DPH)                                                                                                    | a. výtvarné umění, tanec)                                                                                                    | Výší dotaci vyplítle v záložce Zdroje projektu.                                                                                                    |                                                                                                    |                                                 |         |
| Tematická oblast (divadlo, hudba, literatur<br>Výše dotace<br>Výše dotace (Kő bez DPH)<br>D                                                                                                    | ra, výtvarné umění, tanec)                                                                                                    | Výší dotaci vyplitle v záložce Zdroje projektu.                                                                                                    |                                                                                                    |                                                 |         |
| Tematická oblast (divadlo, hudba, literatur<br>Výše dotace<br>/ýše dotace (Kč bez DPH)<br>p<br>Údaje žádosti přídělené                                                                                                    | a, výtvarné umění, tanec)<br>systémem                                                                                                    | Výší dotaci vyplitle v záložce Zdroje projektu.                                                                                                    |                                                                                                    |                                                 |         |
| Tematická oblast (divadlo, hudba, literatur<br>Výše dotace<br>/ýše dotace (Kő bez DPH)<br>0<br>Údaje žádosti přidělené<br>kav žádosti                                                                                                    | ra. výtvarmé umění, tanec)<br>Systémem<br>Poľadové číslo                                                                                  | Výší dotaci vypiřte v záložce Zdroje projektu.<br>Registrační číslo                                                                                              | Spisová značka                                                                                        | Projektový manažer                              |         |
| Tematická oblast (divadlo, hudba, literatur<br>Výše dotace<br>/ýše dotace (Kč bez DPH)<br>0<br>Údaje žádosti přidělené<br>Itav žádosti<br>Rozpracovaný                                                                                                    | ra, výtvarmé umění, tanec)<br><b>SyStémem</b><br>Pořadové číslo                                                                           | Výší dotaci vyplřte v záložce Zdroje projektu.<br>Registrační číslo                                                                                              | Spisová značka                                                                                        | Projektový manažer                              |         |
| Tematická oblast (divadlo, hudba, literatur<br>Výše dotace<br>/ýše dotace (Kč bez DPH)<br>0<br>Údaje žádosti<br>Rozpracovaný<br>Tatum a čas podání žádosti                                                                                                    | ra, výtvarmé umění, tanec)<br>: <b>systémem</b><br>Pořadové číslo                                                                         | Výší dotaci vyplitle v záložce Zdroje projektu.<br>Registrační číslo                                                                                             | Spisová značka                                                                                        | Projektový manažer                              |         |
| Tematická oblast (divadlo, hudba, literatur<br>Výše dotace<br>/ýše dotace (Kč bez DPH)<br>0<br>Údaje žádosti<br>Rozpracovaný<br>Jatum a čas podání žádosti                                                                                                    | ra, výtvarmé umění, tanec)<br>• <b>Systémem</b><br>Pořadové číslo                                                                         | Výší dotaci vyplěte v záložce Zdroje projektu<br>Registrační číslo                                                                                               | Spisová značka                                                                                        | Projektový manažer                              |         |
| Tematická oblast (divadlo, hudba, literatur<br>Výše dotace<br>/ýše dotace (Kő bez DPH)<br>0<br>Údaje žádosti<br>Rozpracovaný<br>Tatum a čas podání žádosti<br>Vitikaným a časkov umietičany siče up                                                                     | ra, výtvarmé umění, tanec)<br>• <b>systémem</b><br>Pořadové číslo                                                                         | Výší dotaci vypiřte v záložce Zdroje projektu.<br>Registrační číslo                                                                                              | Spisová značka                                                                                        | Projektový manažer                              |         |
| Tematická oblast (divadlo, hudba, literatur<br>Výše dotace<br>/ýše dotace (Kč bez DPH)<br>0<br>Údaje žádosti<br>Rozpracovaný<br>Yatum a čas podání žádosti<br>Kilknutím na íkonu umístěncu níže vp                                                                      | ra, výtvarmé umění, tanec)<br>• <b>systémem</b><br>Pořadové číslo<br>ravo od názvu výzvy <i>je možné si</i> otevřít detail výzv           | Výší dolaci vyplitle v záložce Zdroje projektu.<br>Registrační číslo<br>y se základními informacemi pro žadatele e stáhnout si úplné zněn                        | Spisová značka<br>ní výzvy v sekci "Dokumenty výzvy"                                                  | Projektový manažer                              |         |
| Tematická oblast (divadlo, hudba, literatur<br>Výše dotace<br>/ýše dotace (Kč bez DPH)<br>0<br>Údaje žádosti<br>Rozpracovaný<br>Yatum a čas podání žádosti<br>Kikhustím na ikonu umístěnou níže vp<br>Ýzva                                                              | ra, výtvarmé umění, tanec)<br>• <b>Systémem</b><br>Pořadové číslo<br>ravo od názvu výzvy je možné si otevřit detail výzv                  | Výší dotaci vyplitle v záložce Zdroje projektu<br>Registrační číslo<br>y se základními informacemi pro žadatele a stáhnout si úplně zněn                         | Spisová značka<br>ní výzvy v sekoi "Dokumenty výzvy"                                                  | Projektový manažer                              |         |
| Tematická oblast (divadlo, hudba, literatur<br>Výše dotace<br>/ýše dotace (Kő bez DPH)<br>0<br>Údaje žádosti<br>Rozpracovaný<br>Jatum a čas podání žádosti<br>Kilkinutím na ikonu umístěnou níže vp<br>ýzva<br>Klasická hudba                                           | ra, výtvarmé umění, tanec)<br>• <b>Systémem</b><br>Pořadové číslo<br>ravo od názvu výzvy je možné si otevřit detail výzv                  | Výší dotaci vyplitie v záložce Zdroje projektu<br>Registrační číslo<br>y se základními informacemi pro žadatele e stáhnout si úplné zněn                         | Spisová značka<br>ní výzvy v sekci_Dokumenty výzvy*                                                   | Projektový manažer                              |         |
| Tematická oblast (divadlo, hudba, literatur<br>Výše dotace<br>/ýše dotace (Kč bez DPH)<br>0<br>Údaje žádosti<br>Rozpracovaný<br>Zatum a čas podání žádosti<br>Kliknutím na <i>ikonu um</i> istěnou níže vp<br>fyzva<br>Klasická hudba                                   | ra, výtvarmé umění, tanec)<br>• <b>systémem</b><br>Pořadové číslo<br>ravo od názvu výzvy je možné si otevřit detail výzv                  | Výší dotaci vyplište v záložce Zdroje projektu.<br>Registrační číslo                                                                                             | Spisová značka<br>ní výzvy v sekci "Dokumenty výzvy"                                                  | Projektový manažer                              |         |
| Tematická oblast (divadlo, hudba, literatur<br>Výše dotace<br>/ýše dotace (Kč bez DPH)<br>0<br>Údaje žádosti Přidělené<br>Itav žádosti<br>Rozpracovaný<br>Datum a čas podání žádosti<br>Kilknutím na ikonu umístěnou níže vp<br>fýzva<br>Klasická hudba<br>tránce nalez | ra, výtvarné umění, tanec)<br>• systémem<br>Poľadové číslo<br>ravo od názvu výzvy je možné si otevřit detail výzv<br>nete panel ze z      | Výší dotaci vyplitle v záložce Zdroje projektu.<br>Registrační číslo<br>v se základními informacemi pro žadatele a stáhnout si úplné zněm<br>áložkami, které Vás | Spisová značka<br>ní výzvy v sekci "Dokumenty výzvy"<br>provedou vyplněním dal                        | Projektový manažer<br>©<br>Iších údajů žádosti. |         |
| Tematická oblast (divadlo, hudba, literatur<br>Výše dotace<br>/ýše dotace (Kč bez DPH)<br>0<br>Údaje žádosti<br>Rozpracovaný<br>Datum a čas podání žádosti<br>Kiknutím na ikonu umístěnou níže vp<br>fýzva<br>Klasická hudba<br>tránce nalez                            | ra. výtvarné umění, tanec)<br><b>systémem</b><br>Pořadové číslo<br>ravo od názvu výzvy je možné si otevřit detail výzv<br>nete panel ze z | Výší dotaci vyplitte v záložce Zdroje projektu<br>Registrační číslo<br>y se základními informacemi pro žadatele a stáhnout si úplně zněn<br>álložkami, které Vás | Spisová značka<br>ní výzvy v seko: "Dokumenty výzvy"<br>provedou vyplněním dal                        | Projektový manažer<br>Sích údajů žádosti.       |         |
| Tematická oblast (divadlo, hudba, literatur<br>Výše dotace<br>Výše dotace (Kő bez DPH)<br>0<br>Údaje žádosti přidělené<br>itav žádosti<br>Rozpracovaný<br>Jatum a čas podání žádosti<br>Kiknutím na ikonu umístěnou níže vp<br>fyzva<br>Klasická hudba<br>tránce nalez  | ra. výtvarmé umění, tanec)<br>• systémem<br>Pořadové číslo<br>ravo od názvu výzvy je možné si otevřit detail výzv<br>nete panel ze z      | Výší dotaci vyplitle v zákožce Zdroje projektu<br>Registrační číslo<br>y se zákledními informacemi pro žadatele e stáhnout si úplné zněn<br>álložkami, které Vás | <sup>Spisová značka</sup><br><sup>ní výzvy v sekci "Dokumenty výzvy"<br/>provedou vyplněním dal</sup> | Projektový manažer                              |         |
| Tematická oblast (divadlo, hudba, literatur<br>Výše dotace<br>Výše dotace (Kő bez DPH)<br>0<br>Údaje žádosti Přidělené<br>Itav žádosti<br>Rozpracovaný<br>Datum a čas podání žádosti<br>Kliknutím na ikonu umístěnou niže vp<br>Výzva<br>Klasická hudba<br>tránce nalez | systémem Pořadové číslo ravo od názvu výzvy je možné si otevřit detail výzv nete panel ze z                                               | Výší dotaci vyplitle v záložce Zdroje projektu<br>Registrační číslo<br>y se základními informacemi pro žadatele a stáhnout si úplné zněm<br>Áložkami, které Vás  | Spisová značka<br>ní výzvy v sekci "Dokumenty výzvy"<br>provedou vyplněním dal                        | Projektový manažer<br>Sích údajů žádosti.       | nhižení |

Uložit

PANEL ZÁLOŽKY Níže na

| Żadatel | Vlastnická struktura | Údaje o projektu | Rozpočet projektu | Přílohy |  |
|---------|----------------------|------------------|-------------------|---------|--|
|---------|----------------------|------------------|-------------------|---------|--|

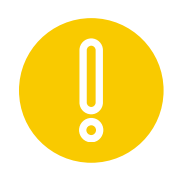

- Žlutá a bílá pole slouží k vyplnění žadatele. Šedá pole vyplňuje automaticky systém.
- Vyplnění žlutých polí je nutné pro první uložení žádosti a vygenerování registračního čísla. K takto uložené žádosti je možné se kdykoli vrátit a doplnit další údaje.
- Při zadávání údajů postupujte podle pokynů ve formuláři.
- Žádost je nutné průběžně v každém kroku ukládat pomocí tlačítka

, které je umístěné v horní liště.

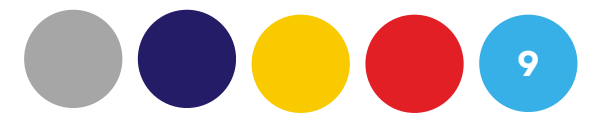

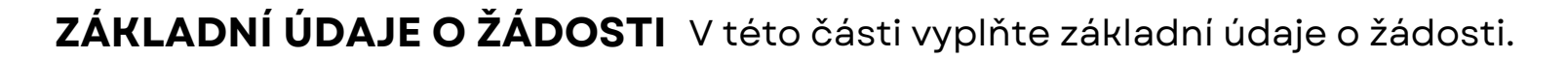

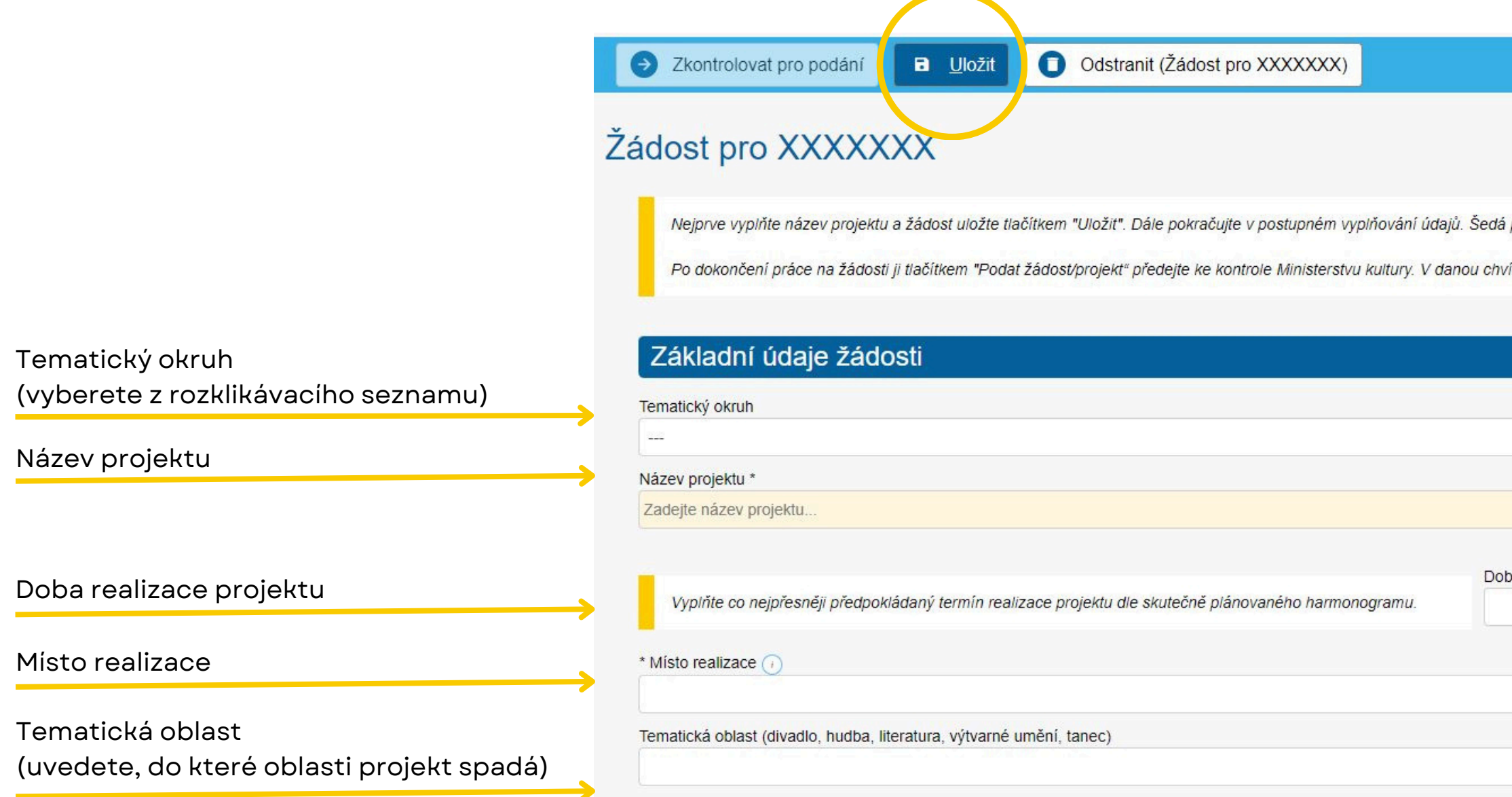

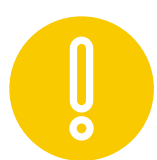

Následně po vyplnění údajů uložte žádost pomocí tlačítka 🖬 Uložit

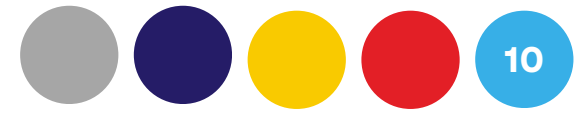

| lá pole formuláře automaticky vyplňuje systém. Doporučujeme průběžné ukládání žádosti. |  |
|----------------------------------------------------------------------------------------|--|
| nvíli systém vygeneruje vyplněný formulář žádosti a již nebude možné žádost editovat.  |  |
|                                                                                        |  |
|                                                                                        |  |
|                                                                                        |  |
|                                                                                        |  |
|                                                                                        |  |
|                                                                                        |  |

| oba realizace projektu od | Doba realizace projektu do |         |
|---------------------------|----------------------------|---------|
|                           |                            | <b></b> |
|                           |                            |         |
|                           |                            |         |
|                           |                            |         |
|                           |                            |         |
|                           |                            |         |

ZÁLOŽKA ŽADATEL V této záložce vyplňte bílá pole, která nejsou vyplněna systémem.

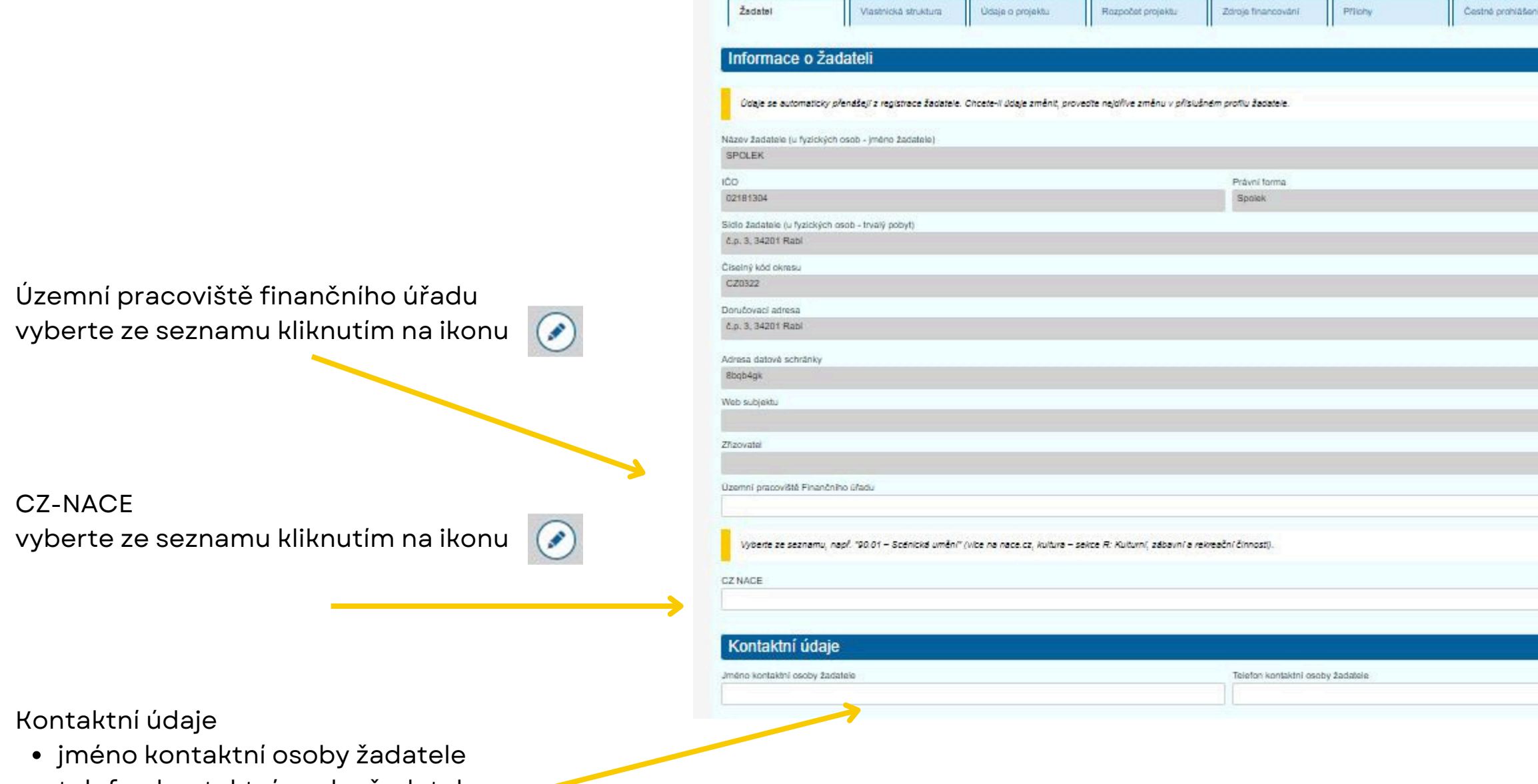

- telefon kontaktní osoby žadatele
- emai kontaktní osoby žadatele

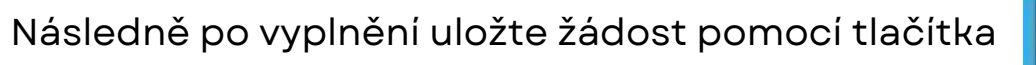

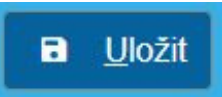

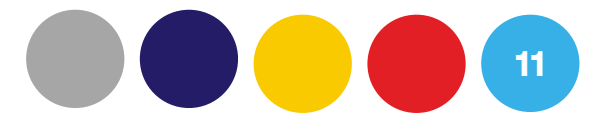

| 8 |                                 |     |    |    |
|---|---------------------------------|-----|----|----|
|   |                                 | DIĈ |    | •  |
|   |                                 |     |    |    |
|   |                                 |     | 00 |    |
|   |                                 |     |    | 00 |
|   | E-mail kontaktní osoby žadatele |     |    |    |

ZÁLOŽKA ŽADATEL - BANKOVNÍ ÚČTY V této části vyplňte údaje o bankovním účtu žadatele.

|                               | Prostředníctvím tlačitka "Novy" přidejte bankovní účet žadatele. Na tento u | Jčet bude převedena případná poskytnutá podpora. K Učtu je třet | a doložit také dokument prokazující vlastnictví daného banki | ovního účtu (potvrzení od banky o vlastnictví účtu, výpis z účtu nebo jinj | / doklad, který prokazuje vztah k účtu |                          |
|-------------------------------|-----------------------------------------------------------------------------|-----------------------------------------------------------------|--------------------------------------------------------------|----------------------------------------------------------------------------|----------------------------------------|--------------------------|
| Bankovni učet pridate         | Bankovní účtv                                                               |                                                                 |                                                              |                                                                            |                                        | A Navý 🖸                 |
|                               | Cisio uttu                                                                  |                                                                 |                                                              |                                                                            |                                        | Deterni                  |
|                               |                                                                             |                                                                 | Žádné záznamy                                                |                                                                            |                                        |                          |
|                               | Celkern 0 záznamů                                                           |                                                                 |                                                              |                                                                            |                                        | Zobrazit 20 na stránku 🗙 |
|                               |                                                                             | ■ Uložit a zpět                                                 | Odstranit (Bankovní účet s                                   | s dokumenty)                                                               |                                        |                          |
|                               |                                                                             | Bankovní úče                                                    | et s dokumenty                                               |                                                                            |                                        |                          |
| V novém okně vyplňte číslo ba | ankovního účtu                                                              | Číslo účtu *                                                    | átu, např. 999993-99999999                                   |                                                                            |                                        |                          |
| Ponechte zaškrtnuté pole "Inc | likace dotační"                                                             | Indikace dotační                                                |                                                              |                                                                            |                                        |                          |
|                               |                                                                             | Jako potvrzení banko                                            | ovního účtu je možné vložit např. výpis                      | s z účtu, potvrzení o zřízení účtu nebo jiný do                            | vklad, který prokazuje v:              | ztah k účtu.             |
| Následně vložte doklad po     | otvrzující vlastnictví                                                      | Potvrzení bank                                                  | ovního účtu                                                  |                                                                            |                                        | 🕂 Přidat 🧿               |
|                               | Přidat                                                                      | Stáhnout Odstranit                                              | ↑ <u>Тур</u>                                                 | ↑ <u>Název</u>                                                             | Druh                                   | <u>Datum vložení</u>     |
|                               |                                                                             | PDF 😑                                                           | Doklad o vlastnictví účtu                                    | Doklad o vlastnictví účtu                                                  | Soubor                                 | 30. 7. 2024 17:56:16     |
|                               |                                                                             |                                                                 |                                                              |                                                                            |                                        |                          |

Po vložení bankovního dokladu uložte tlačítkem

Uložit a zpět

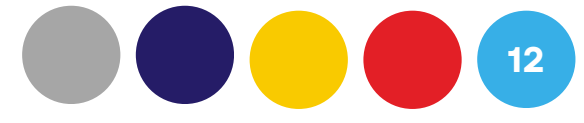

#### **VYPLNĚNÍ ŽÁDOSTI** ZÁLOŽKA VLASTNICKÁ STRUKTURA osoby oprávněné jednat iménem žadatele: ŽADATEL ZDE UVEDE VŠECHNY FYZICKÉ OSOBY, KTERÉ JSOU STATUTÁRNÍM ORGÁNEM, V ROZSAHU A STRUKTUŘE DLE právnická osoba, vyplňte příslušnou právnickou osobu (lze načíst z ARES). Alespoň jedna z uvedených osob musí mít ve sloupci Statutární orgán vyplněnou hodnotu Ano. Oprávněnou osobou pro podání žádosti je statutární orgán žadatele nebo osoba oprávněná jednat za žadatele na základě plné moci Pokud žádost podává osoba s plnou mocí, je třeba zaškrtnout checkbox "jednání na základě ověřené plné moci" níže a nahrát jako pi Osoby oprávněné jménem žadatele přidáte pomocí tlačítka 🕣 Nová Pokud bude žádost odeslána přes elektronickou identitu osoby, která k tomu není oprávněna (není statutárním orgánem nebo nemá, Seznam jednajících osob Název/Jméno a příjmení Funkce V případě jednání osoby na základě plné moci bude po přidání osoby nutné zaškrtnout volbu "jednání na základě plné moci" a vložit plnou moc Celkem 0 zázna nů pomocí tlačítka 💿 Vložit ověřenou plnou moc jednání na základ ověřené plné moci Uložit a zpět Odstranit (Osoba jednající jménem žadatele) Osoba jednající jménem žadatele V novém okně vyplňte údaje o fyzické osobě jednající jménem Zahraniční osoba Statutární orgán žadatele (nevyplňujte IČO, obchodní název a nenačítejte údaje tlačítkem ARES) a následně uložte 🖪 Uložit a zpět Osoba jednající jménem žadatele, která je jeho statutárním orgánem musí zaškrtnout checkbox S Nevyplňujte IČO a nenačítejte údaje tlačítkem ARES! Vyplňte políčka: Funkce, Jméno, Přijmeni, I "název pozice v organizaci" ARES Funkce • Vyplňte postupně všechny fyzické osoby jednající jménem žadatele. • Plná moc musí být: E-mail o dokument ve formátu .pdf s elektronickým podpisem statutárního Datum narození orgánu, nebo • dokument ve formátu .pdf, autorizovaná konverze listinného dokumentu Bydliště/Sídlo s legalizací ověřeným podpisem statutárního orgánu (dokument musí Určete způsob jednání za společnost (uvedte, zda jednatel společnost zastupuje ve všech záležito obsahovat dvě doložky, a to doložku o legalizaci (ověření podpisu) a doložku o autorizované konverzi - službu legalizace i autorizované konverze listinného dokumentu do digitálního formátu poskytují pobočky

kontaktního místa veřejné správy CzechPoint, notářské a advokátní

kanceláře).

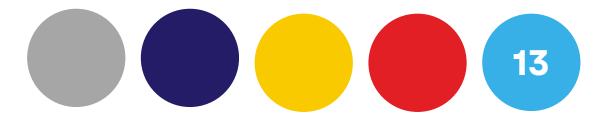

| ŘEJNÉHO REJSTŘÍKU. UVEDE 1                                     | TÉŽ VŠECHNY DAL            | ŠÍ OSOBY JEDNA.          | IÍCÍ ZA ŽADATELE, NAPŘ. NA ZÁKLADĚ PLNÉ                 | MOCI. V případě, že žadatele v jednání zastupuje            |
|----------------------------------------------------------------|----------------------------|--------------------------|---------------------------------------------------------|-------------------------------------------------------------|
|                                                                |                            |                          |                                                         |                                                             |
| oba, která bude podávat žádost, m<br>u pinou moc.              | usí být uvedena v Se       | znamu jednajících        | osob níže.                                              |                                                             |
| u moc), nemusí být přijata.                                    |                            |                          |                                                         |                                                             |
|                                                                |                            |                          |                                                         | 🕒 Nová 🖸                                                    |
|                                                                | <u>ičo</u>                 | <u>Datum</u><br>narození | <u>Bydliště/Sídlo</u>                                   | <u>Statutární</u><br>orgán                                  |
| Žádné záznamy                                                  |                            |                          |                                                         |                                                             |
|                                                                |                            |                          |                                                         | Zobrazit 20 na stránku 🗸                                    |
|                                                                |                            |                          |                                                         |                                                             |
|                                                                |                            |                          |                                                         |                                                             |
|                                                                |                            |                          |                                                         |                                                             |
|                                                                |                            |                          |                                                         |                                                             |
|                                                                |                            |                          |                                                         |                                                             |
| rní orgán výše.<br>I narození, Bydliště/Sídlo (bydliště dané f | yzické, nikoli právnické o | soby!) a položku "určet  | e způsob jednání*. V případě osob jednajících na základ | é plné moci, uvedte do políčka Funkce "zmocnénec/zmocněnkyn |
| Obchodní název                                                 |                            |                          |                                                         |                                                             |
|                                                                |                            |                          |                                                         |                                                             |

| Příjmení                                       | Titul za jménem     |  |
|------------------------------------------------|---------------------|--|
| Adresa datové schránky                         |                     |  |
|                                                |                     |  |
|                                                | $\bigcirc \bigcirc$ |  |
| ostatně, nebo více jednatelů jedná společně) * |                     |  |
|                                                |                     |  |
|                                                |                     |  |

#### **VYPLNĚNÍ ŽÁDOSTI**

### ZÁLOŽKA VLASTNICKÁ STRUKTURA

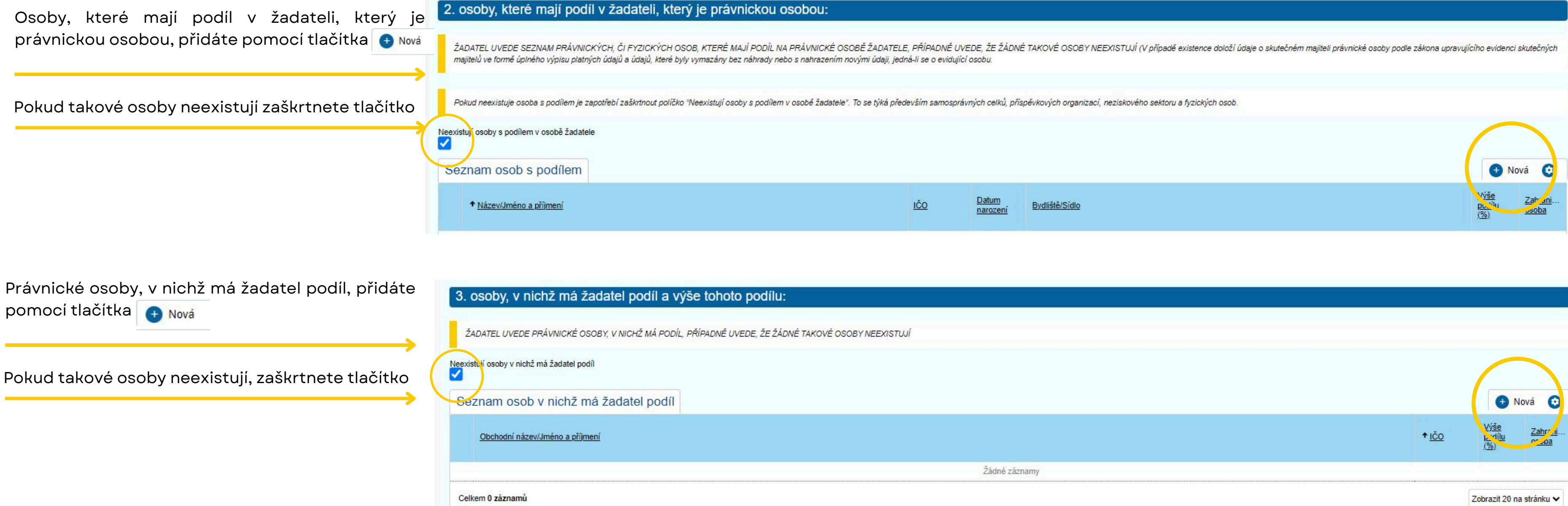

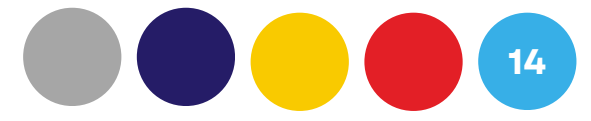

|              | $\frown$                                  |
|--------------|-------------------------------------------|
|              | 🕒 Nová                                    |
| * <u>ičo</u> | Výše <u>Zahr</u><br>P. dílu or Joa<br>(%) |
|              |                                           |

### VYPLNĚNÍ ŽÁDOSTI ZÁLOŽKA VLASTNICKÁ STRUKTURA

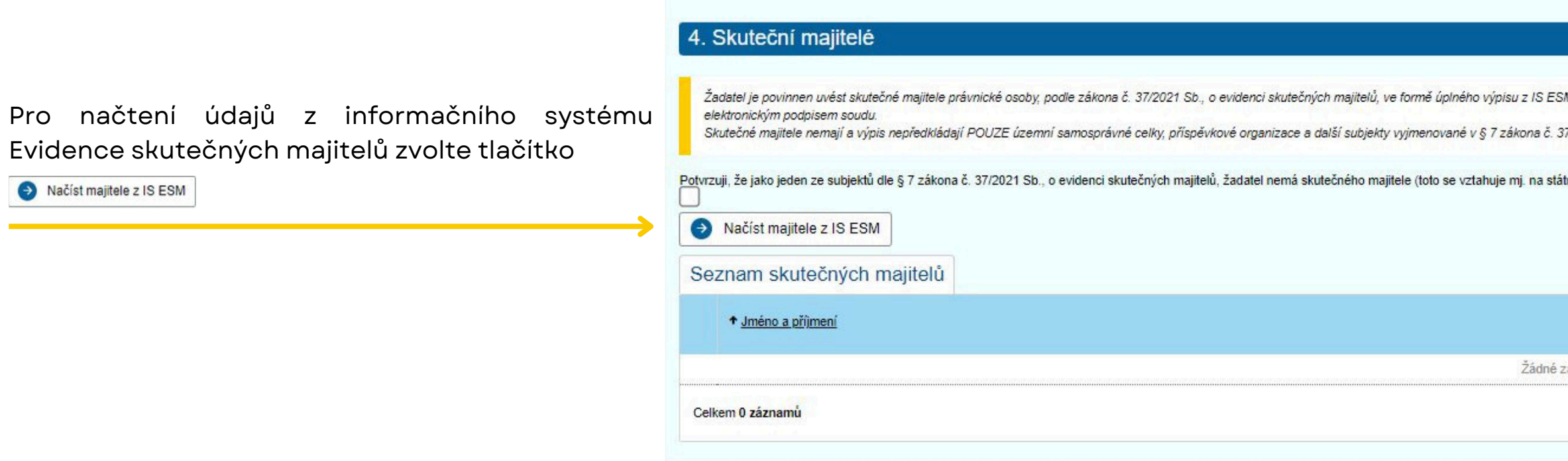

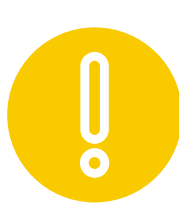

V záložce přílohy bude následně nutné vložit jako přílohu ÚPLNÝ VÝPIS Z EVIDENCE SKUTEČNÝCH MAJITELŮ. Návod na jeho získání naleznete na našich webových stránkách nebo na stránkách <u>https://esm.justice.cz/ias/issm/rejstrik</u>

Pokud žadatel nemá skutečného majitele (jako jeden ze subjektů dle § 7 zákona č. 37/2021 Sb., o evidenci skutečných majitelů) zaškrtněte potvrzovací tlačítko. Toto se vztahuje mj. na státní příspěvkové organizace, příspěvkové organizace územních celků a fyzické osoby.

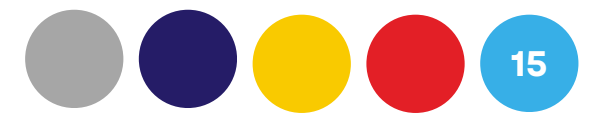

| M. Tito žadatelé kliknou na "Načíst majitele z IS ESM" a v záložce Přílohy nahl | rají úplný výpis z evidence skutečných majitelů stažený z IS ESM v PDF s |
|---------------------------------------------------------------------------------|--------------------------------------------------------------------------|
| 7/2021 Sb.                                                                      |                                                                          |
| ní příspěvkové organizace a příspěvkové organizace územních celků). V přípa     | adě žadatele - fyzické osoby také neexistuje skutečný majitel.           |
|                                                                                 |                                                                          |
|                                                                                 | 🕕 Nový 🤇                                                                 |
|                                                                                 | + Nový<br>Datum<br>narození                                              |
| áznamy                                                                          | Nový     Datum narození                                                  |

🕀 Výběr indikátorů

#### VYPLNĚNÍ ŽÁDOSTI

#### ZÁLOŽKA ÚDAJE O PROJEKTU

V záložce "Údaje o projektu" vyplňte stručně jednotlivá textová pole. Na vyplnění každého pole je k dispozici maximálně 800 znaků.

#### INDIKÁTORY

V této části přidejte jednotlivé indikátory pomocí tlačítka

| Indikátory                                       |                         |                 |                       |                      |
|--------------------------------------------------|-------------------------|-----------------|-----------------------|----------------------|
| Nabídka indikátorů bude aktivní až po vyplnění p | oložky Tematický okruh. |                 |                       |                      |
| Zadejte hodnotu u všech indikátorů.              |                         |                 |                       |                      |
| Pro účely této výzvy vyplňte do Výchozí hodnoty  | číslo 0.                |                 |                       | $\frown$             |
| Indikátory - cílové hodnoty                      |                         |                 |                       | 🕂 Výběr indikátorů 📀 |
| ↑ <u>Název</u>                                   | Jednotka                | Výchozí hodnota | <u>Cílová hodnota</u> |                      |
|                                                  | 9                       | 9               | 9                     | 9                    |
|                                                  |                         | Žádné záznamy   |                       |                      |

#### SPOLUPRACUJÍCÍ ORGANIZACE, DŘÍVE REALIZOVANÉ PROJEKTY, PŘEDCHOZÍ DOTACE A DALŠÍ ZDROJE PŘÍJMŮ

V těchto částech případně přidejte jednotlivé položky (záznamy) pomocí tlačítka 🕣 🗤

| Spolupracující organizace                                          |                                                  |                                                                           |                                                                          |                                                           |                                      |
|--------------------------------------------------------------------|--------------------------------------------------|---------------------------------------------------------------------------|--------------------------------------------------------------------------|-----------------------------------------------------------|--------------------------------------|
| Spolupracující organizace                                          |                                                  |                                                                           |                                                                          |                                                           | 🕑 Nová 🧿                             |
| + Jméno subjektu                                                   |                                                  |                                                                           |                                                                          |                                                           | IČO <u>Termin uzar en</u>            |
|                                                                    |                                                  |                                                                           |                                                                          |                                                           | C                                    |
|                                                                    |                                                  | Žádné záznamy                                                             |                                                                          |                                                           |                                      |
| Celkem 0 záznamů                                                   |                                                  |                                                                           |                                                                          |                                                           | Zobrazit 20 na stránku 🗸             |
| Dříve realizované projekty                                         |                                                  |                                                                           |                                                                          |                                                           |                                      |
| Uvedte projekty realizované žadatelem v letech 2023 a 2024         |                                                  |                                                                           |                                                                          |                                                           | $\frown$                             |
| Dříve realizované projekty                                         |                                                  |                                                                           |                                                                          |                                                           | 🕒 Nový 📀                             |
| Název                                                              | <u>Termín</u>                                    | Místo konání                                                              | <u>Výstup(y), projektu</u>                                               | [ndikator(y)                                              |                                      |
|                                                                    |                                                  |                                                                           |                                                                          |                                                           |                                      |
|                                                                    |                                                  | Žádné záznamy                                                             |                                                                          |                                                           |                                      |
| Celkem 0 záznamů                                                   |                                                  |                                                                           |                                                                          |                                                           | Zobrazit 20 na stránku 🗸             |
| Předchozí dotace a další zdroje příjmů                             |                                                  |                                                                           |                                                                          |                                                           |                                      |
| Uvedle přehled dolací získaných v lelech 2023 a 2024               |                                                  |                                                                           |                                                                          |                                                           |                                      |
| Případně, je-li to uvedeno ve výzvě, uvedte též další vybrané zdro | ije příjmů (např. Sponzoři celkem, Dary nadací n | ebo nadačních fondů, Jiné ústřední orgány - dotační programy (ministeratv | a bez NIK), Standardní dotace Ninisterstva kultury (odbory, oddělení), S | itátní fond kultury, Orgány samosprávy (obec, město, měst | t část, kraj), Velvyslanectví, Česká |
| centre apod.)                                                      |                                                  |                                                                           |                                                                          |                                                           |                                      |
| Předchozí dotace a další zdroje příjmů                             |                                                  |                                                                           |                                                                          |                                                           | 🕒 Nový 📀                             |
| Rok                                                                | Druh efilmu                                      | Nézev instituce                                                           | <u>ićo</u>                                                               | Částka (Kč)                                               |                                      |
|                                                                    | 9                                                | Site in                                                                   | Q.                                                                       | 9                                                         | 0                                    |
|                                                                    |                                                  | Laune zaznamy                                                             |                                                                          |                                                           |                                      |

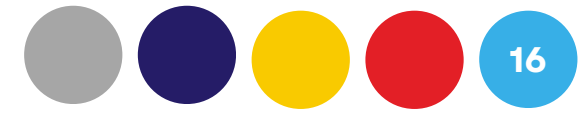

### VYPLNĚNÍ ŽÁDOSTI

## ZÁLOŽKA ROZPOČET PROJEKTU

V záložce "Rozpočet projektu" postupně vyplňte jednotlivé nákladové položky projektu.

|                                                                                                    | ↑ Kód položky                                                                                                    | Název                                                                                               | Celkové<br>náklady<br>projektu | Náklady<br>projektu<br>hrazené mimo<br>dotaci | Náklady<br>projektu<br>požadované<br>hradit z dotace | Přidat<br>novou  | Odstranit |
|----------------------------------------------------------------------------------------------------|----------------------------------------------------------------------------------------------------|----------------------------------------------------------------------------------------------------|--------------------------------|-----------------------------------------------|------------------------------------------------------|------------------|-----------|
|                                                                                                    | > NV01 - tř.5                                                                                                    | > NÁKLADY CELKEM                                                                                    |                                |                                               |                                                      |                  |           |
| Jednotlivé položky otevřete kliknutím na tlačítko (+)                                                                          | >> NV02 - sk.50 - 54                                                                                                    | >> Náklady z činnosti                                                                               |                                |                                               |                                                      |                  |           |
|                                                                                                    | >>> NV03 - 501                                                                                                    | >>> Spotřeba materiálu                                                                              |                                |                                               |                                                      | +                |           |
|                                                                                                    | >>> NV04 - 502                                                                                                    | >>> Spotřeba energie                                                                                |                                |                                               |                                                      | $( \div )$       |           |
|                                                                                                    | >>> NV06 - 504                                                                                                    | >>> Prodané zboží                                                                                   |                                |                                               |                                                      | +                |           |
|                                                                                                    | >>> NV10 - 511                                                                                                    | >>> Opravy a udržování                                                                              |                                |                                               |                                                      | 0                |           |
|                                                                                                    | >>> NV11 - 512                                                                                                    | >>> Cestovné                                                                                        |                                |                                               |                                                      | (+)              |           |
|                                                                                                    | >>> NV12 - 513                                                                                                    | >>> Náklady na reprezentaci                                                                         |                                |                                               |                                                      | (+)              |           |
|                                                                                                    | >>> NV14 - 518                                                                                                    | >>> Ostatní služby                                                                                  |                                |                                               | -                                                    | (+)              |           |
|                                                                                                    | >>> NV15 - 521                                                                                                    | >>> Mzdové náklady                                                                                  |                                |                                               |                                                      | (+)              |           |
|                                                                                                    | >>> NV16 - 524                                                                                                    | >>> Zákonné sociální pojištění                                                                      |                                |                                               |                                                      | ( <del>+</del> ) |           |
|                                                                                                    | >>> NV17 - 525                                                                                                    | >>> Jiné sociální polištění                                                                         |                                |                                               |                                                      | ( <del>+</del> ) |           |
|                                                                                                    | >>> NV18 - 527                                                                                                    | >>> Zákonné sociální náklady                                                                        |                                |                                               |                                                      | ( <del>)</del>   |           |
|                                                                                                    | >>> NV/19 - 528                                                                                                    |                                                                                                    |                                |                                               |                                                      | ()<br>()         |           |
|                                                                                                    | >>> N/27 540                                                                                                    | >>> Onto socialin history                                                                           |                                |                                               |                                                      | <b>H</b>         |           |
|                                                                                                    | >> NV38-sk 56                                                                                                    |                                                                                                    |                                |                                               |                                                      | U                |           |
|                                                                                                    | >>> NV43 - 569                                                                                                    | >>> Ostatní finanční náklady                                                                        |                                |                                               | 1                                                    | Ð                |           |
|                                                                                                    | Celkem 17 záznamů                                                                                                    |                                                                                                    |                                |                                               | Zobra                                                | azit 20 na strá  | ánku 🗸    |
|                                                                                                    |                                                                                                    |                                                                                                    |                                |                                               |                                                      |                  | 0         |
|                                                                                                    | Celkové náklady z dotac                                                                                                    | Požadovaná částka (Kč)                                                                              |                                |                                               |                                                      |                  | 0,00      |
|                                                                                                    | Celkové náklady mimo d                                                                                                    | otaci                                                                                               |                                |                                               |                                                      |                  | 0,00      |
| V okně položky vyplníte: "název položky" "typ výdaje                                                                           | Celkové náklady                                                                                                    |                                                                                                    |                                |                                               |                                                      |                  | 0,00      |
| (neivestiční)", "druh ceny (celková)"<br>Následně celkové náklady a náklady požadované<br>hradit z dotace a uložte tlačítkem 💽 | Rozpočtová položka<br>Kód položky<br>NV04 - 502.01<br>vyp výdaje * Sa<br>V<br>Druh ceny *<br>Celková<br>Pozace spé caklady projektu<br>(Kč) | ázev položi v *<br>azba DPH<br>→<br>v<br>i<br>Náklady projektu projektu hrazené<br>mimo dotaci (Kč) |                                |                                               |                                                      |                  |           |

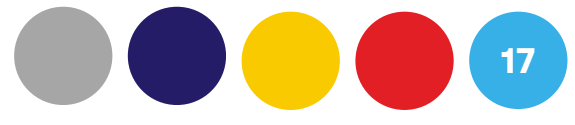

#### ZÁLOŽKA ZDROJE FINANCOVÁNÍ

Před vyplněním záložky "Zdroje financování" nejdříve vyplňte přílohu "Podrobný rozpočet projektu", kterou naleznete v záložce přílohy. Údaje z této přílohy vyplňte následně v záložce "Zdroje financování".

Pomocí rozklikávacího seznamu zde zvolte, zda je žadatel plátce DPH a zda bude uplatňovat odpočet DPH

Jednotlivé položky vyplňte přímo do příslušných polí formuláře

| Zadatel                      | Vlastnická struktura Udaje o projektu Rozpočet projektu Zdroje financování Přílohy Cestné prohlášení |           |
|------------------------------|----------------------------------------------------------------------------------------------------|-----------|
| le <mark>žadatel</mark> plát | cem DPH? 🕥 Bude žadatel v rámci realizace projektu uplatňovat odpočet DPH? 🔿                         |           |
| <del></del>                  |                                                                                                    |           |
| Zdroje f                     | nancování projektu                                                                                   |           |
| Larojo I                     |                                                                                                    | Požadovar |
| Kód                          | Název                                                                                                | výše      |
| > .celkem<br>dotace          | > Požadovaná výše dotace                                                                             |           |
| > .celkem<br>zdroje          | > CELKEM ZDROJE                                                                                      |           |
| >> A                         | >> Příjmy z realizace                                                                                |           |
| >>> A01                      | >>> Příjmy z hlavní činnosti                                                                         |           |
| >>> A02                      | >>> Příjmy z doplňkové činnosti                                                                      |           |
| >>> A.03                     | >>> Ostatní výnosy                                                                                   |           |
| >> B                         | >> Veřejné zdroje                                                                                    |           |
| >>> B01                      | >>> Dotace jiných odborů MK                                                                          |           |
|                              |                                                                                                    |           |
| >>> B03                      | >>> Státní fond kultury                                                                              |           |
| >>> B04                      | >>> Dotace orgánů samosprávy                                                                         |           |
| >>> B05                      | >>> Zahraniční zdroje (EU, ambasády, fondy apod.)                                                    |           |
| >>> B06                      | >>> Ostatní dotace                                                                                   |           |
| >> C                         | >> Další zdroje                                                                                      |           |
| >>> C01                      | >>> Vlastní vklad žadatele                                                                           |           |
| >>> C02                      | >>> Sponzoří celkem                                                                                  |           |
| >>> C03                      | >>> Dary mimo nadací a nadačních fondů                                                               |           |
| >>> C04                      | >>> Dary nadací nebo nadačních fondů                                                                 |           |

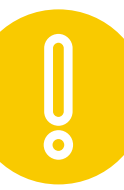

Údaj v řádku "POŽADOVANÁ VÝŠE DOTACE" se musí shodovat s celkovými náklady hrazenými z dotace v záložce "Rozpočet projektu" Součet řádku CELKEM ZDROJE (zdroje žadatele) + řádku POŽADOVANÁ VÝŠE DOTACE musí odpovídat celkovým nákladům projektu v záložce "Rozpočet projektu"

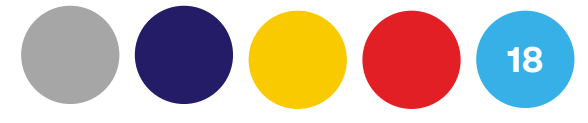

**VYPLNĚNÍ ŽÁDOSTI** Vzory formulářů a povinných příloh stáhnete pomocí ikony 🞰 ZÁLOŽKA PŘÍLOHY Povinné přílohy vložíte pomocí tlačítka 🛛 🗤 🗤 👘 Další vyžádané nebo nepovinné přílohy vložíte pomocí tlačítka 🕢 Nová příloha ,v rolovacím menu vyberete TYP přílohy a po vložení uložíte pomocí 🗌 ok 4 Všechny vložené přílohy se objeví v seznamu. Vloženou přílohu můžete smazat tlačítkem 🦲

| Vzc   | orv dokume        | entů ke staže             | ní                                    |                                              |                               |                          |              |
|-------|-------------------|---------------------------|---------------------------------------|----------------------------------------------|-------------------------------|--------------------------|--------------|
| Stáhn | out <b>*</b> Náze | v souboru                 |                                       |                                              |                               |                          |              |
|       |                   |                           |                                       |                                              |                               |                          | Žádné záznar |
| Pov   | /inné příloh      | ו <mark>ע (</mark> ס      |                                       |                                              |                               |                          |              |
|       |                   | Počet vložených<br>příloh | <b>*</b> Typ                          |                                              |                               |                          |              |
| 1.    | Vložit            | 0                         | 1404 - 01 - Formulář rozpočtu (STÁ    | HNĚTE SI VZOR]                               |                               |                          |              |
| 2.    | Vložit            | 0                         | 1404 - 02 - Podrobný popis projektu   | I                                            |                               |                          |              |
| 3.    | Vložit            | 0                         | 1404 - 03 - Doklad o právní osobno:   | sti/oprávnění k podnikání                    |                               |                          |              |
| 4.    | Vložit            | 0                         | 1404 - 04 - Úplný výpis z Evidence    | skutečných majitelů [STÁHNĚT                 | TE SI VZOR]                   |                          |              |
| 5.    | Vložit            | 0                         | 1404 - 05 - Potvrzení o žádosti o fin | anční participaci [STÁHNĚT <mark>E</mark> \$ | SI VZOR]                      |                          |              |
| Příl  | ohy               |                           |                                       |                                              |                               |                          |              |
| Stáhn | out Odstrar       | nit 🕈 <u>Název</u>        |                                       | + <u>Ivp</u>                                 |                               |                          |              |
| P     | or) C             | Výpis ESM                 |                                       | 1404 - 04 - Úp                               | lný výpis z Evidence skutečný | ch majitelů (STÁHNĚTE SI | VZOR]        |
|       | ž i               |                           |                                       |                                              |                               |                          |              |

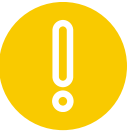

Přílohy "Doklady o bankovním účtu" a "Plná moc" se vkládají v jiných místech žádosti (záložka - žadatel - bankovní účty a záložka vlastnická struktura - 1. osoby oprávněné jednat jménem žadatele). Vloženou přílohu může smazat vždy jen ten administrátor, který ji původně vložil.

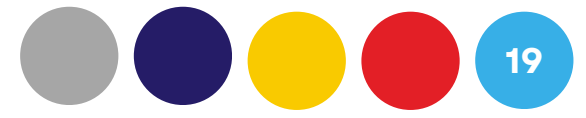

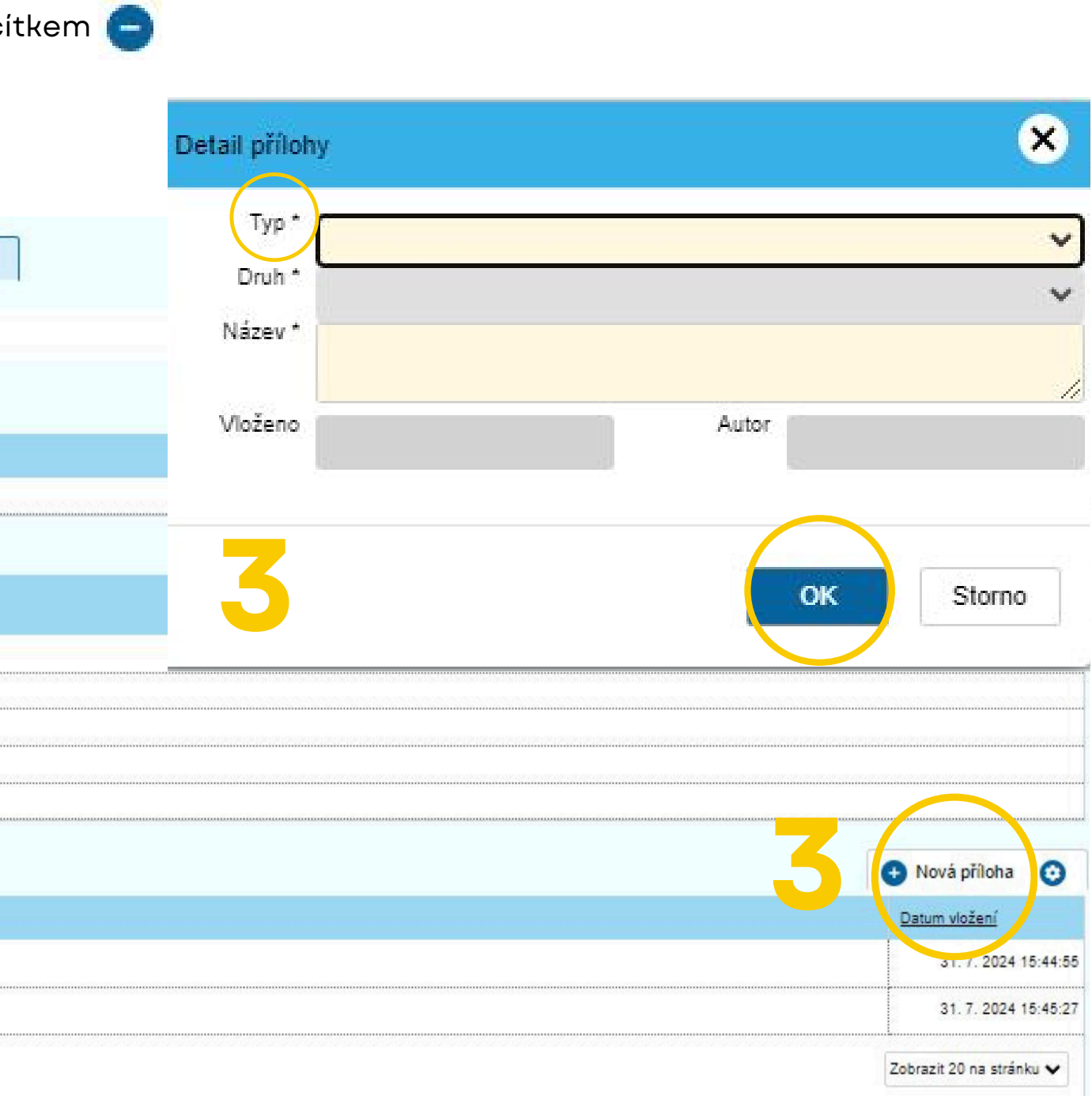

## VYPLNĚNÍ ŽÁDOSTI ZÁLOŽKA ČESTNÉ PROHLÁŠENÍ

Seznamte se s čestným prohlášením a potvrďte na konci textu zaškrtnutím tlačítka

| 1                                                                                                    | promaseni potvrote na konci texti                                                                                                    | u.                                                                                                    |                                                                                                    |                                                                                                    |                                                                                                    |                                                                                                    |
|----------------------------------------------------------------------------------------------------|----------------------------------------------------------------------------------------------------|----------------------------------------------------------------------------------------------------|----------------------------------------------------------------------------------------------------|----------------------------------------------------------------------------------------------------|----------------------------------------------------------------------------------------------------|----------------------------------------------------------------------------------------------------|
| <ol> <li>Prohlašuji, že j</li> <li>Prohlašuji, že j</li> <li>Prohlašuji, že i</li> <li>Prohlašuji, že i</li> <li>Prohlašuji, že i</li> <li>Prohlašuji, že i</li> <li>Prohlašuji, že i</li> <li>Prohlašuji, že i</li> <li>Prohlašuji, že i</li> <li>Prohlašuji, že i</li> <li>Prohlašuji, že i</li> </ol> | jsem podal žádost v souladu s vy<br>jsem podal dle podmínek výzvy n<br>všechny informace a údaje uvede<br>cíle uvedené v návrhu projektu bi<br>mi nejsou známy žádné informac<br>poskytnuté finanční prostředky bi<br>předkládám konkrétní a kontrolov<br>předpokládané výdaje jsou přimě<br>informace uvedené v návrhu proj<br>e nemám žádné splatné závazky<br>vznámím MK přes Dotační portál | nlašovacími podmínkami výzvy<br>naximálně 3 žádosti v rámci tét<br>ené v žádosti vč. příloh jsou spr<br>udou uspokojivě plněny a budo<br>e, které by vedly k pochybnosti<br>udou využity k naplnění cílů dle<br>vatelný projekt, který obsahuje -<br>ířené, tj. odpovídají cenám v mí<br>jektu jsou pravdivé, úplné, zkon<br>vůči státnímu rozpočtu, státním<br>jakékoliv změny (identifikačníci<br>žadateli) pro účely plnění svých | c<br>o výzvy na rok 2025.<br>ávně, pravdivě a úplně.<br>u v souladu s výzvou.<br>em o splnění cílů projektu.<br>návrhu projektu.<br>réálný a vyrovnaný rozpočet.<br>istě a čase obvyklým, doložitel<br>trolovaně, přesně a spolehlivě<br>i fondům a rozpočtům územník<br>n a kontaktních údajů, právní fi<br>o právních povinností souvisejí<br>dle čí 6 odst 1 písm o) čiakoří souvisejí<br>dle čí 6 odst 1 písm o) čiakoří souvisejí | lné, jsou přímo spojeny s reali<br>a řádně odůvodňují všechny<br>ch samosprávných celků ani s<br>iormy žadatele, parametrů proj<br>icich s hodnocením žádosti o<br>to nezbytnost pro splnění práv | zací projektu a jsou součá<br>cíle.<br>platné závazky pojistného<br>iektu, podmínek realizace<br>poskytnutí dotace a s rozi<br>ní povinnosti, která se na | istí rozpočtu projek<br>o na veřejné zdravo<br>projektu aj.).<br>hodnutím o žádosti<br>správce vztahuje) |
| <ol> <li>Neprodleně o</li> <li>Zpracování o</li> <li>Praze 1, Maltézsi</li> <li>těchto údajů a o z</li> <li>Svým podpisi</li> <li>Sv datu podán</li> <li>Frohlašuji, že</li> </ol>                                                                                                    | sobních údajů o subjektu údajů (<br>ké náměstí 471/1, IČ 00023671,<br>zrušení směrnice 95/46/ES (obec<br>em stvrzuji, že byl zajištěn souhla<br>ú žádosti jsem ekonomickým sub<br>a na tento projekt, nebo jeho část                                                                                                    | coby spravce osobnich udajú,<br>zné nařízení o ochraně osobnic<br>as se zpracováním osobních úd<br>jektem a v období, na které dot<br>, není požadována dotace ze sl                                                                                                    | h údajů) a na základé zákona<br>lajů na úrovni konkrétních osol<br>aci žádám, nepřeruším svoji č<br>látního rozpočtu jiným právním                                                                                                    | č. 110/2019 Sb., o zpracován<br>b, jejichž osobní údaje jsou uv<br>šinnost<br>n subjektem.                                                                                                    | rodeny v projektu.                                                                                                    | ně některých zákor                                                                                       |

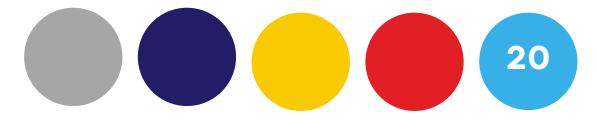

prohlášení

#### ktu.

otní pojištění, pojistného na sociální zabezpečení a příspěvku na státní politiku zaměstnanosti.

ti (zejména zveřejnění ve veřejně přístupném informačním systému Ministerstva financí – CEDR, apod.) uvedených v této žádosti, provede Ministerstvo kultury se sídlem v I Nařízení Evropského parlamentu a Rady (EU) 2016/679 ze dne 27. dubna 2016, o ochraně fyzických osob v souvislosti se zpracováním osobních údajů a o volném pohybu nů, ve znění pozdějších předpisů, po dobu nezbytně nutnou.

# **VYPLNĚNÍ ŽÁDOSTI**

## NÁHLED ŽÁDOSTI PŘED PODÁNÍM

Žádost je možné před jejím vlastním podáním vygenerovat k náhledu a kontrole ve formátu .pdf

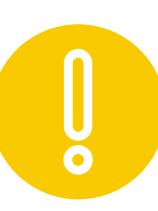

Takto vygenerovaný náhled žádosti je nutné před podáním žádosti odstranit.

Žádost můžete vygenerovat v záložce PŘÍLOHY pomocí tlačítka 🕢 Nová příloha

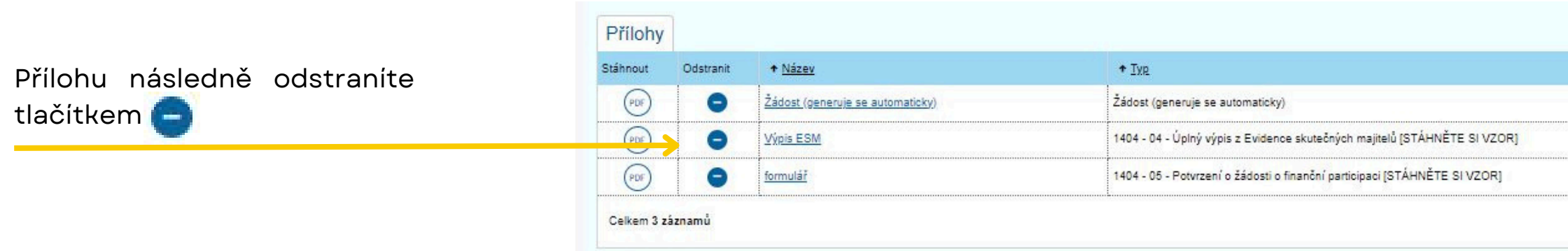

V okně detail přílohy zvolte ty

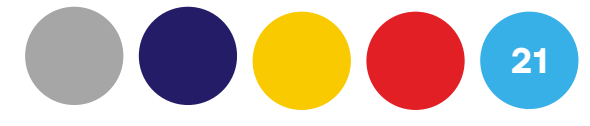

| 📀 Nová příloha 🧿         |
|--------------------------|
| Datum vložení            |
| 31, 7, 5624 18:38:38     |
| 31. 7. 2024 15:44:55     |
| 31. 7. 2024 15:45:27     |
| Zobrazit 20 na stránku 🗙 |

| <b></b> | Typ * Zádost (generuje | se automaticky) |   |
|---------|------------------------|-----------------|---|
|         | Druh * Sabiona         |                 | 3 |
|         | Nazev Zádost (generuje | se automaticky) |   |
|         | Formát *               |                 |   |
|         | Vloženo                | Autor           |   |
|         |                        |                 |   |
|         |                        |                 |   |

# **PODÁNÍ ŽÁDOSTI**

Ŏ

U Õ Před podáním žádosti ověřte, zda byla v jednotlivých záložkách a částech vyplněna všechna požadovaná pole. Zkontrolujte, zda v záložce "Přílohy" byly nahrány všechny povinné přílohy, případně další vyžadované či nepovinné přílohy.

Před podáním žádosti se ujistěte, že je do portálu aktuálně vlastní elektronickou identitou přihlášena oprávněná osoba k podání žádosti (statutární orgán, osoba jednající na základě plné moci nebo fyzická osoba), a že tato osoba při přihlášení udělila souhlas s poskytnutím údajů: jméno, příjmení, datum narození a adresa.

Po stisknutí tlačítka "Podat žádost/projekt" již nebude možném žádost dál upravovat. Pokud po podání žádosti odhalíte chybu v žádosti či přílohách, kontaktujte administrátora pomocí "Nástěnky" viz. následující kapitola.

Proveďte systémovou kontrolu před podáním žádosti pomocí tlačítka

V případě nedostatků (nevyplněných polí nebo chybějících povinných příloh) Vás systém upozorní a pomocí modrého textu navede na pole, které je potřeba opravit.

Zkontrolovat pro podání

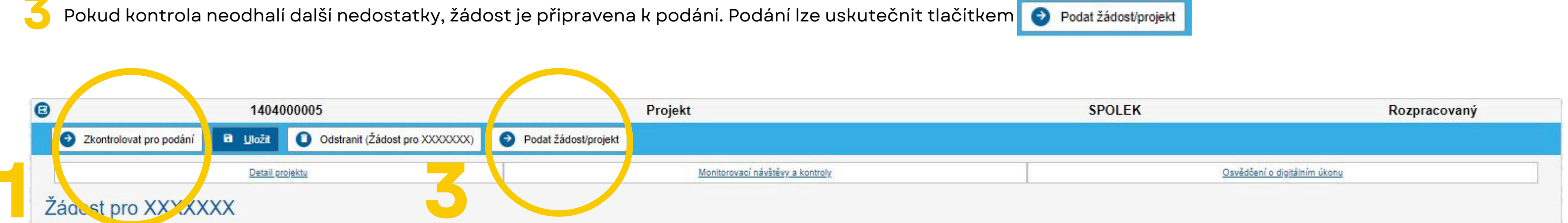

- "Název projektu": Hodnota musí být vyplněna "Žadatel / Osoba oprávněná jednat jménem žadatele (titul, jméno, příjmení)": Hodnota musí být vyplněna "Žadatel / Datum narození oprávněné osoby": Hodnota musí být vyplněna. • "Žadatel / Op. ivněná osoba - mailová adresa": Hodnota musí být vyplněna. Žadatel / Oprávi ěná osoba - telefon": Hodnota musí být vyplněna. "Žadatel / Jméno Pontaktní osoby žadatele": Hodnota musí být vyplněna. "Žadatel / Telefon contaktní osoby žadatele": Hodnota musí být vyplněna. "Žadatel / E-mail contaktní osoby žadatele": Hodnota musí být vyplněna.

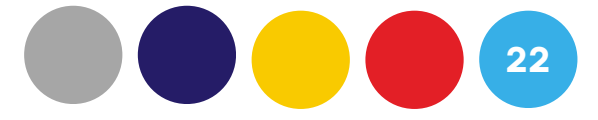

#### **KOMUNIKACE V DPMK - NÁSTĚNKA**

Komunikace s administrátorem po podání žádosti v DPMK probíhá pomocí záložky "Nástěnka". Pro komunikaci s administrátorem žádosti používejte zprávy posílané přes tento nástroj. V případě příchozí zprávy od administrátora bude e-mailem doručena žadateli notifikace. Všechny přijaté i odeslané zprávy nalezete na kartě "Detail Vlastnická struktura Údaje o projektu Rozpočet projektu Zdroje Žadater projektu" v záložce "Nástěnka" Nástěnka Zprávy zprávu vytvoříte Vlastní pomocí tlačítka 🔒 Nová zpráva Přečteno Předmět Text Výzva k doplnění žádosti 31. 7. 2024 17:27:36 Ne Výzva k dop Celkem 1 záznamů Uložit a odeslat
Odstranit (Detail zprá Detail zprávy nástěnky V novém okně vyplníte předmět a text zprávy Datum vložení Předmět \* Případné přílohy ke zprávě připojíte pomocí tlačítka 🕒 Přidat dokument Předchozí zpráva Typ zprávy \* Zprávu odešlete pomocí tlačítka 🖪 Uložit a odeslat Přílohy zprávy + IVP ↑ <u>Název</u>

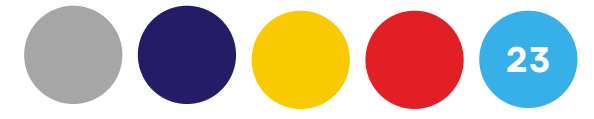

| nancování Přílohy Čestné prohlášení Doplnění žádosti                                                                                                    |                |         |        |                             |              |                  |       |  |
|----------------------------------------------------------------------------------------------------|----------------|---------|--------|-----------------------------|--------------|------------------|-------|--|
| r distênky)<br>reke pêtêrea                                                                                                    | financování    | Přílohy | Čestné | Čestné prohlášení           |              | Doplnění žádosti |       |  |
| Avorá zpráva má<br>odpověď          Zpráva má<br>odpověď       Avor         nění žádosti       Ne         nění žádosti       Ne         / nástěnky)       Zobrazit 20 na stránku • |                |         |        |                             |              |                  |       |  |
| z práva má<br>odpověď Ator<br>nění žádosti Ne MK<br>Zobrazit 20 na stránku ↓<br>/ nástěnky)<br>elva plettena                                                                       |                |         |        |                             |              |                  | 0     |  |
| Zpráva má<br>odpověď Aun<br>nění žádosti Ne MK<br>Zobrazit 20 na stránku ↓<br>r nástěnky)<br>sava pletena                                                                          |                |         |        |                             |              | ova zprava       | U     |  |
| nění žádosti Ne MK<br>Zobrazit 20 na stránku •<br>rnástěnky)<br>ráva přetena                                                                                                    |                |         |        | <u>Zpráva má</u><br>odpověď | <u>Autor</u> |                  |       |  |
| nění žádosti Ne MK<br>Zobrazit 20 na stránku •<br>( nástěnky)<br>rava plečtena                                                                                                    |                |         |        |                             |              |                  |       |  |
| zobrazit 20 na stránku v<br>( nástěnky)<br>ráva přetena                                                                                                    | Inění žádosti  |         |        | Ne                          | мк           |                  |       |  |
| y nástěnky)<br>ráva přečtena                                                                                                    |                |         |        | -                           | Zobr         | azit 20 na strá  | nku 🗸 |  |
| y nástěnky)<br>ráva přečtena                                                                                                    |                |         |        |                             |              |                  |       |  |
| ráva přečtena                                                                                                    | vy nástěnky)   |         |        |                             |              |                  |       |  |
| vråva přečtena<br>vråva přečtena<br>↓<br>Přidat dokument ©                                                                                                    |                |         |        |                             |              |                  |       |  |
| ▼<br>Přidat dokument ©                                                                                                    | práva přečtena |         |        |                             |              |                  |       |  |
| ▼<br>Přidat dokument •                                                                                                    |                |         |        |                             |              |                  |       |  |
| ▼<br>Přidat dokument                                                                                                    |                |         |        |                             |              |                  |       |  |
| ▼<br>● Přidat dokument 📀                                                                                                    |                |         |        |                             |              |                  |       |  |
| <ul> <li>✓</li> <li>Přidat dokument </li> </ul>                                                                                                    |                |         |        |                             |              |                  |       |  |
| <ul> <li>✓</li> <li>● Přidat dokument</li> </ul>                                                                                                    |                |         |        |                             |              |                  |       |  |
| ⊕ Přidat dokument                                                                                                    |                | ~       |        |                             |              |                  |       |  |
|                                                                                                    |                |         |        |                             |              | 🕂 Přidat dokum   | ent 📀 |  |

Datum vytvoření

Stáhnout

Autor

Druh